# Welcome!

- Presentation slides can be downloaded from <u>www.qualityreportingcenter.com</u> under Upcoming Events on the right-hand side of the page.
- Audio for this event is available via ReadyTalk<sup>®</sup> Internet streaming. No telephone line is required.
- Computer speakers or headphones are necessary to listen to streaming audio.
- Limited dial-in lines are available. Please send a chat message if a dial-in line is needed.
- This event is being recorded.

ReadyTalk

# **Troubleshooting Audio**

Audio from computer speakers breaking up? Audio suddenly stops?

Click Refresh icon

or

Click F5

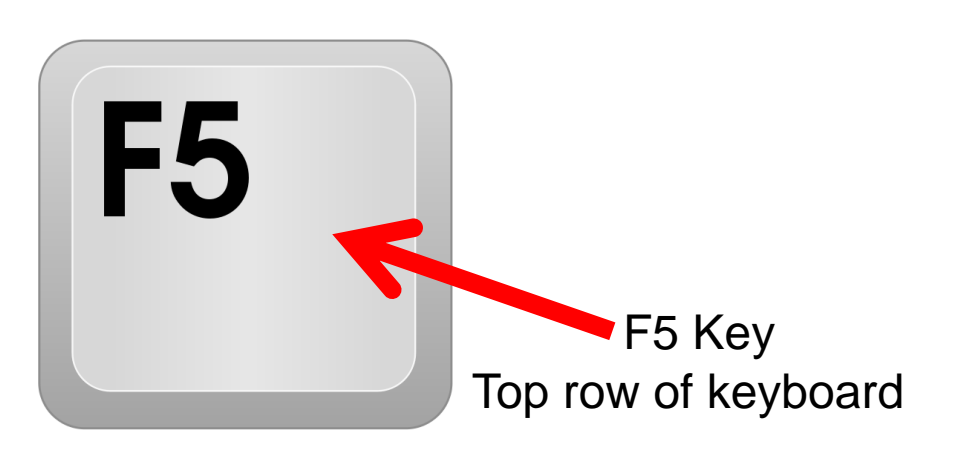

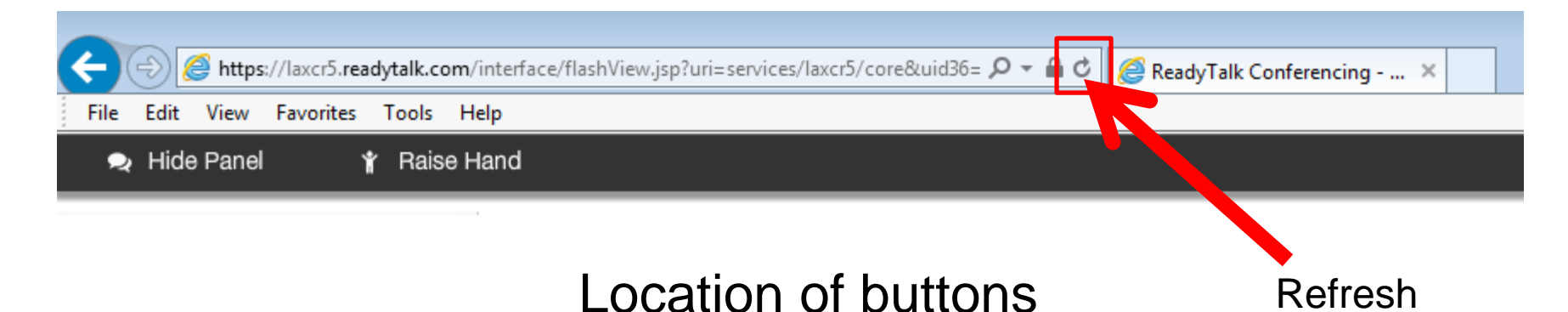

# **Troubleshooting Echo**

- Hear a bad echo on the call?
- Echo is caused by multiple browsers/tabs open to a single event (multiple audio feeds).
- Close all but one browser/tab, and the echo will clear up.

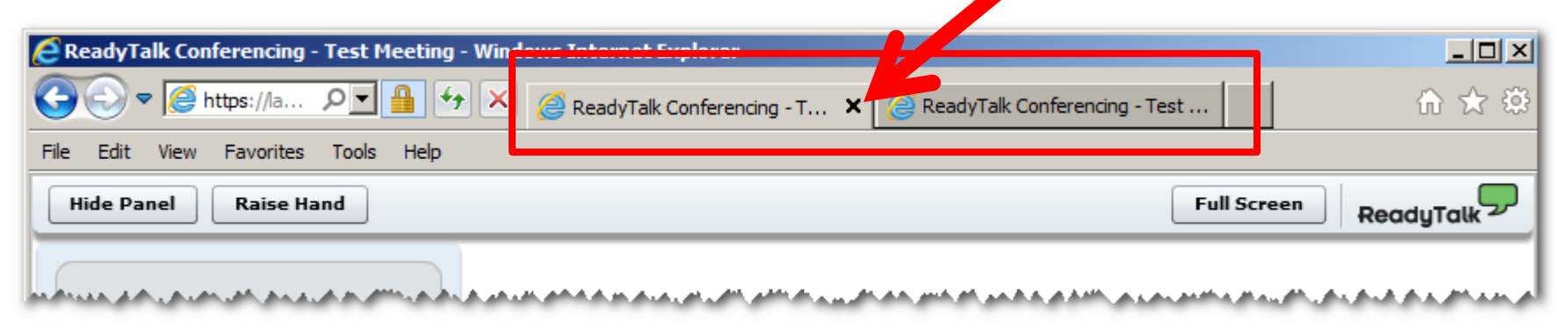

Example of two browsers/tabs open in same event

# **Submitting Questions**

Type questions in the "Chat with Presenter" section located on the bottomleft corner of your screen.

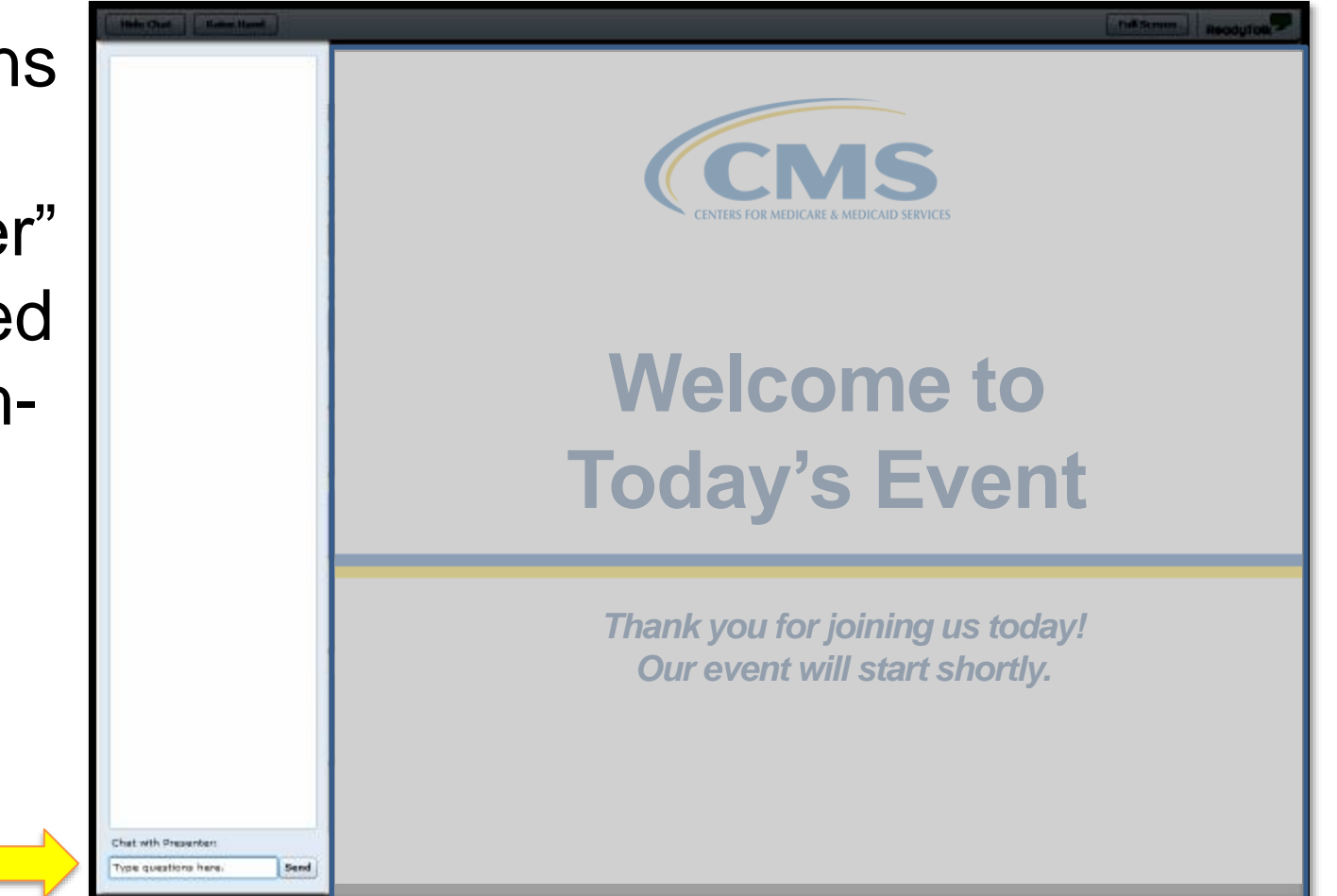

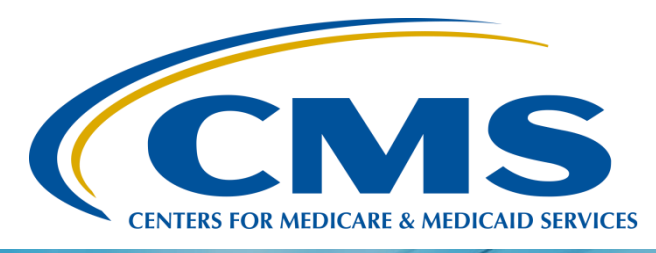

# The Express Train to Success: The Reporting of ASC-8

#### Karen VanBourgondien, BSN, RN

Education Coordinator Ambulatory Surgical Center Quality Reporting (ASCQR) Program Support Contractor

October 25, 2017

#### OP-32/ASC-12 Fall 2017 Reports: Overview

- HOPDs and ASCs received performance information on the ASC-12/OP-32 (colonoscopy) measure in two forms this Fall:
  - Claims-Detail Report (CDR) September 2017
  - Facility-Specific Report (FSR) October 2017
- The figure below depicts key timeline information related to the measure's implementation.

| 2017 Public Reporting Timeline                                                             |                                                                                 |          |                                                                                              |  |
|--------------------------------------------------------------------------------------------|---------------------------------------------------------------------------------|----------|----------------------------------------------------------------------------------------------|--|
| September                                                                                  | October                                                                         | November | December                                                                                     |  |
| Colonoscopy Payment Determination: CY 2018                                                 |                                                                                 |          |                                                                                              |  |
|                                                                                            | Colonoscopy Facility<br>Specific Report Released<br>Performance Period: CY 2016 |          | Colonoscopy Publicly Reported<br>on Hospital Compare<br>Performance Period: CY 2016          |  |
| Colonoscopy Payment Determination: CY 2019                                                 |                                                                                 |          |                                                                                              |  |
| Colonoscopy Claims<br>Detail Report Released<br>Performance Period:<br>Jan. 1-May 30, 2017 |                                                                                 |          | Colonoscopy Claims<br>Detail Report Released<br>Performance Period:<br>Jan. 1-Sept. 17, 2017 |  |

#### OP-32/ASC-12 Fall 2017 Reports: Key Differences

# The FSR and CDR sent in Fall 2017 are for different reporting periods.

|     | Distribution<br>Date | Performance<br>Period      | Anticipated<br>Public<br>Reporting | Payment<br>Determination<br>Year |
|-----|----------------------|----------------------------|------------------------------------|----------------------------------|
| FSR | October 2017         | Calendar year (CY)<br>2016 | December<br>2017                   | CY 2018                          |
| CDR | September<br>2017    | January – May<br>2017      | December<br>2018*                  | CY 2019                          |

\*Individual CDRs are not publicly reported and do not summarize facilities' performance for public reporting. Only FSRs contain information on facilities' performance results for public reporting.

#### OP-32/ASC-12 Fall 2017 Reports: Key Differences

#### The FSR and CDR contain different data elements.

| Data Element                                                 | CDR | FSR |
|--------------------------------------------------------------|-----|-----|
| Patient-level data (included and excluded colonoscopy cases) | Yes | Yes |
| State and National measure results                           | No  | Yes |
| Facility-level distribution of measure risk factors          | No  | Yes |
| Facility-level measure rate and performance category         | No  | Yes |

#### OP-32/ASC-12 Fall 2017 Report: Resources

- For more information about the colonoscopy measure reports see: <u>www.qualitynet.org</u> > Hospitals – Outpatient > Measures > Colonoscopy Measure > Reports OR <u>www.qualitynet.org</u> > Ambulatory Surgical Centers – Outpatient > Measures > Colonoscopy Measure > Reports
- Facilities may submit questions and comments via the QualityNet Question and Answer Tool: <u>https://cms-</u> <u>ocsq.custhelp.com/</u>

# Save the Date

- Upcoming ASCQR Program educational webinars:
  - November TBA: The CY 2018 OPPS/ASC Final Rule
- Notifications of additional educational webinars will be sent via ListServe.

# Reminders

- Please keep your QualityNet and National Healthcare Safety Network (NHSN) passwords current.
  - Log into the system every 90 days to prevent password problems.
- It is recommended that the facility have at least two QualityNet **Security Administrators** (SAs).
- Make sure you are signed up for the ListServe.

# Learning Objectives

At the conclusion of this program, attendees will be able to:

- State the current flu season encounter dates and the submission deadline. (*Plan their trip*)
- Make the necessary preparations for enrolling their facility (*Pack their bags*)
- Identify at least three common hurdles when entering data for ASC-8 (Get to the train station)
- Access, log in, and report data for the ASC-8 measure (Board their train)

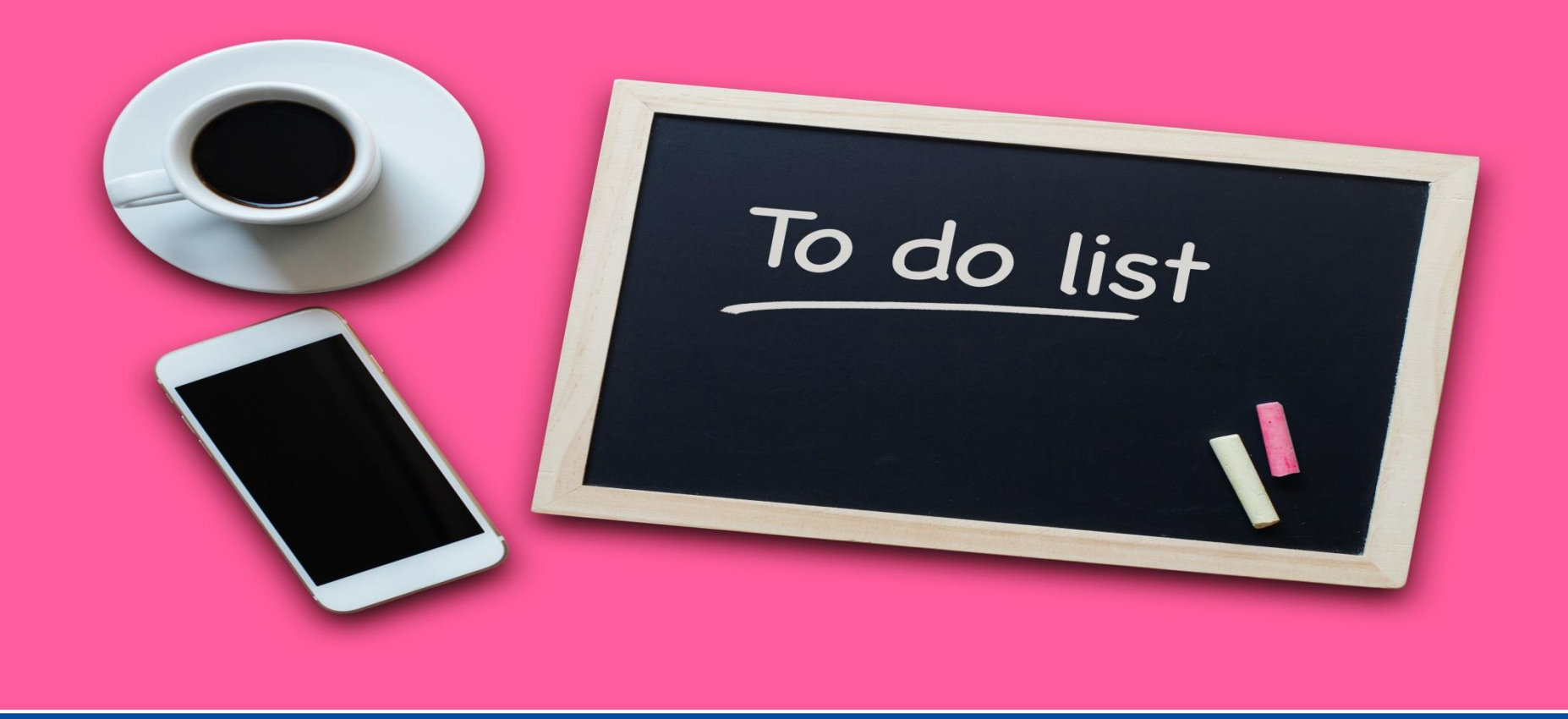

### **Planning Your Trip**

# **ASC-8** Review

ASC-8: Influenza Vaccination Coverage among Healthcare Personnel

- Reported via the National Healthcare Safety Network (NHSN), not through *QualityNet*
- Requires a separate enrollment process
- Collected for the current flu season:
  - October 1, 2017 through March 31, 2018
- Submitted between:
  - October 1, 2017 and May 15, 2018

#### **Agreement to Participate and Consent**

Update to Agreement to Participate and Consent Form:

- Primary Contacts and Facility Administrators to be notified via email
- Alerts will be placed on NHSN component pages
- Updated form to be available in December

### **Re-consent Deadline**

- Primary Contacts must accept updated Re-consent form by **February 24, 2018**
- FAQs will be available online
- Direct questions to <u>NHSN@cdc.gov</u>, using subject line "NHSN Re-consent"

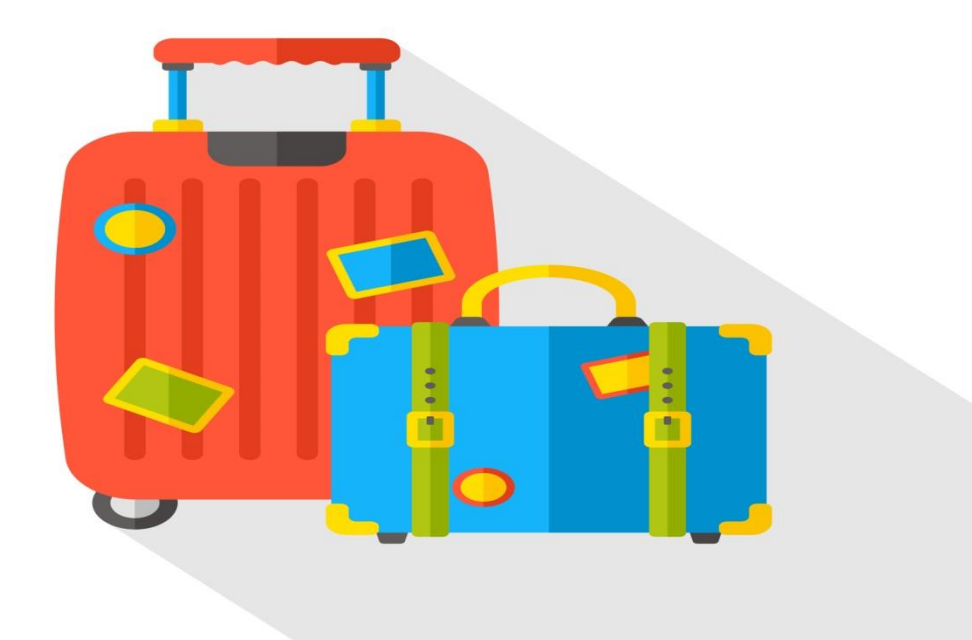

### **Packing Your Bags**

# **Prep Work**

- Enrollment and Set-Up
  - Training and Preparation
  - Register with NHSN
  - Register with Secure Access Management Services (SAMS)
  - Submit NHSN Facility Contact Form
  - Sign and send in consent
- Facility Set-Up
  - Add additional users and assign rights
  - Verify your facility's CMS Certification Number (CCN)

# **Using Your Grid Card**

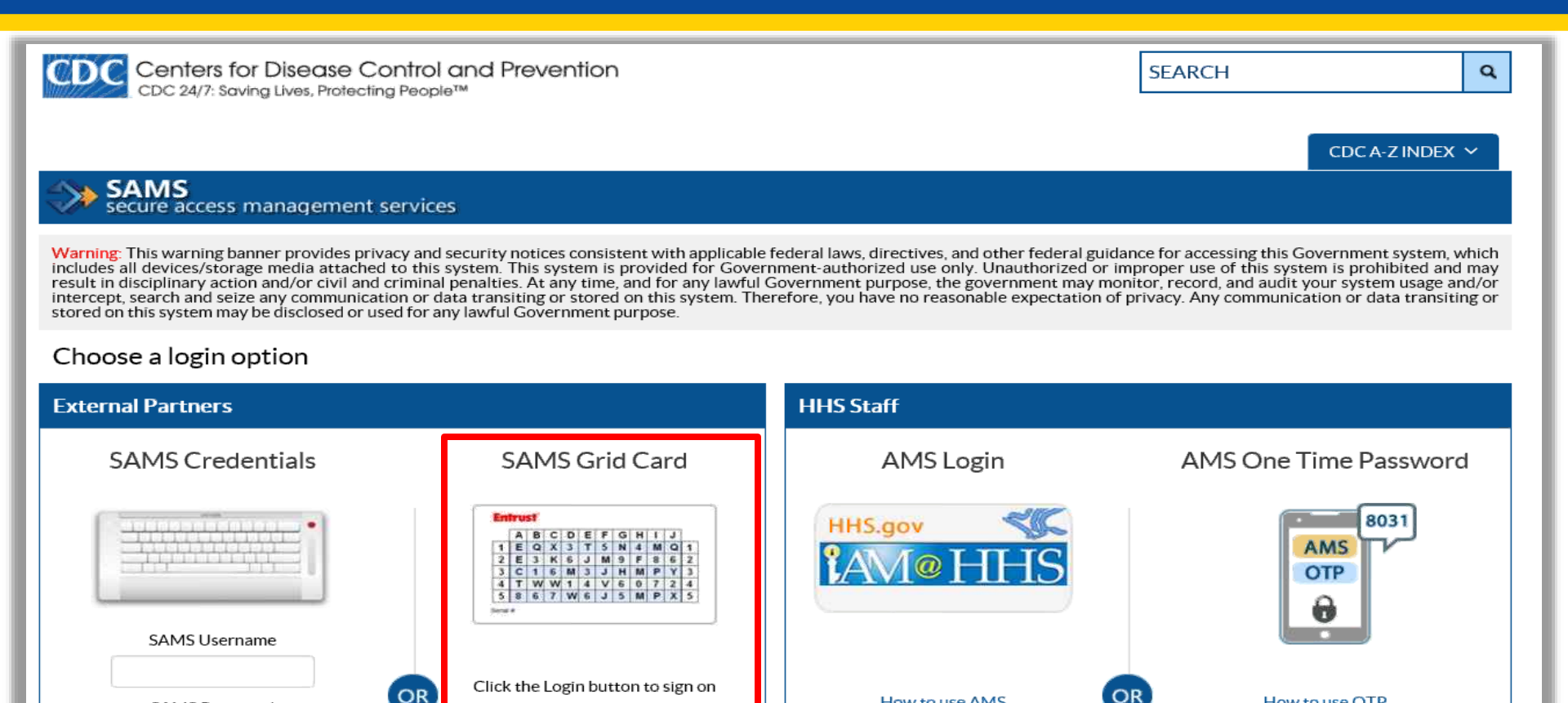

with a SAMS Grid Card

Login

How to use AMS

Login

SAMS Password

Login

Forgot Your Password?

How to use OTP

Login

For all HHS staff including

# **Enrolling Your Facility**

| Centers for Disea<br>CDC 24/7: Saving Lives, P                      | se Control and Prevention<br>Difecting People™ | SEARCH Q                                               |
|---------------------------------------------------------------------|------------------------------------------------|--------------------------------------------------------|
|                                                                     |                                                |                                                        |
| AL CAME                                                             |                                                | CDC A-Z INDEX 🗸                                        |
| SAIVIS<br>secure access manager                                     | nent services                                  |                                                        |
| Menu                                                                | My Applications                                |                                                        |
| My Profile                                                          | National Healthcare Safety Network             |                                                        |
| 🤷 Logout                                                            | NHSN Reporting                                 |                                                        |
| Links                                                               | NHSN Enrollment *                              |                                                        |
| SAMS User Guide                                                     | * Strong credentials required.                 |                                                        |
| SAMS User FAQ                                                       |                                                |                                                        |
| Identity Verification<br>Overview                                   |                                                |                                                        |
| 2 🔽 💟 🛄                                                             |                                                |                                                        |
| bout CDC Jobs Funding                                               | Policies Privacy FOIA No Fear Act OIG          |                                                        |
|                                                                     |                                                |                                                        |
| AMS Help Desk<br>1onday-Friday                                      |                                                | U.S. Department of Health & Human Services<br>HHS/Oper |
| 00AM to 6:00PM EST<br>xcluding U.S. Federal Holidays<br>77-681-2901 |                                                | USA.gov                                                |

# **Choosing Enroll**

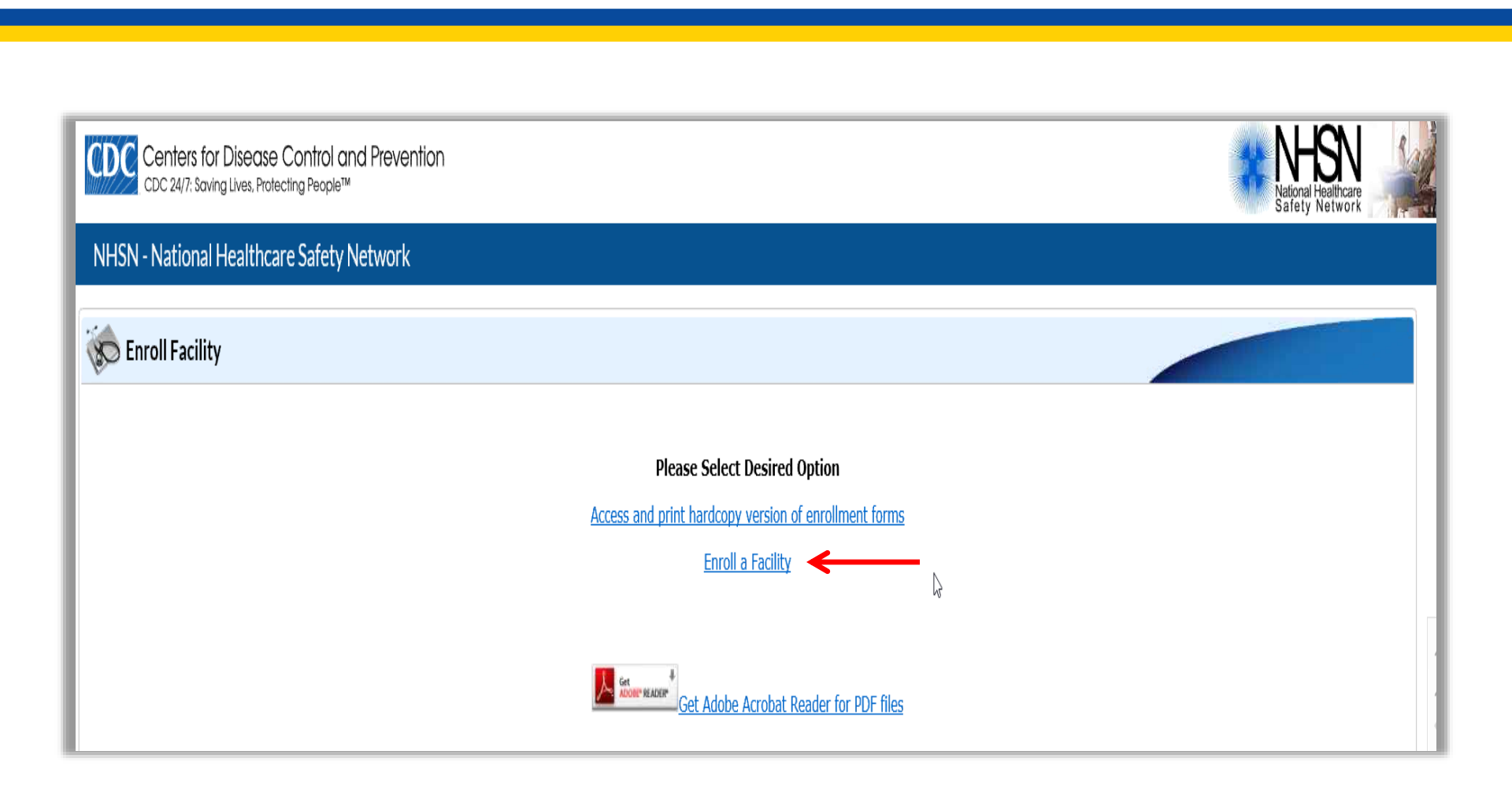

# **Accessing Your Forms**

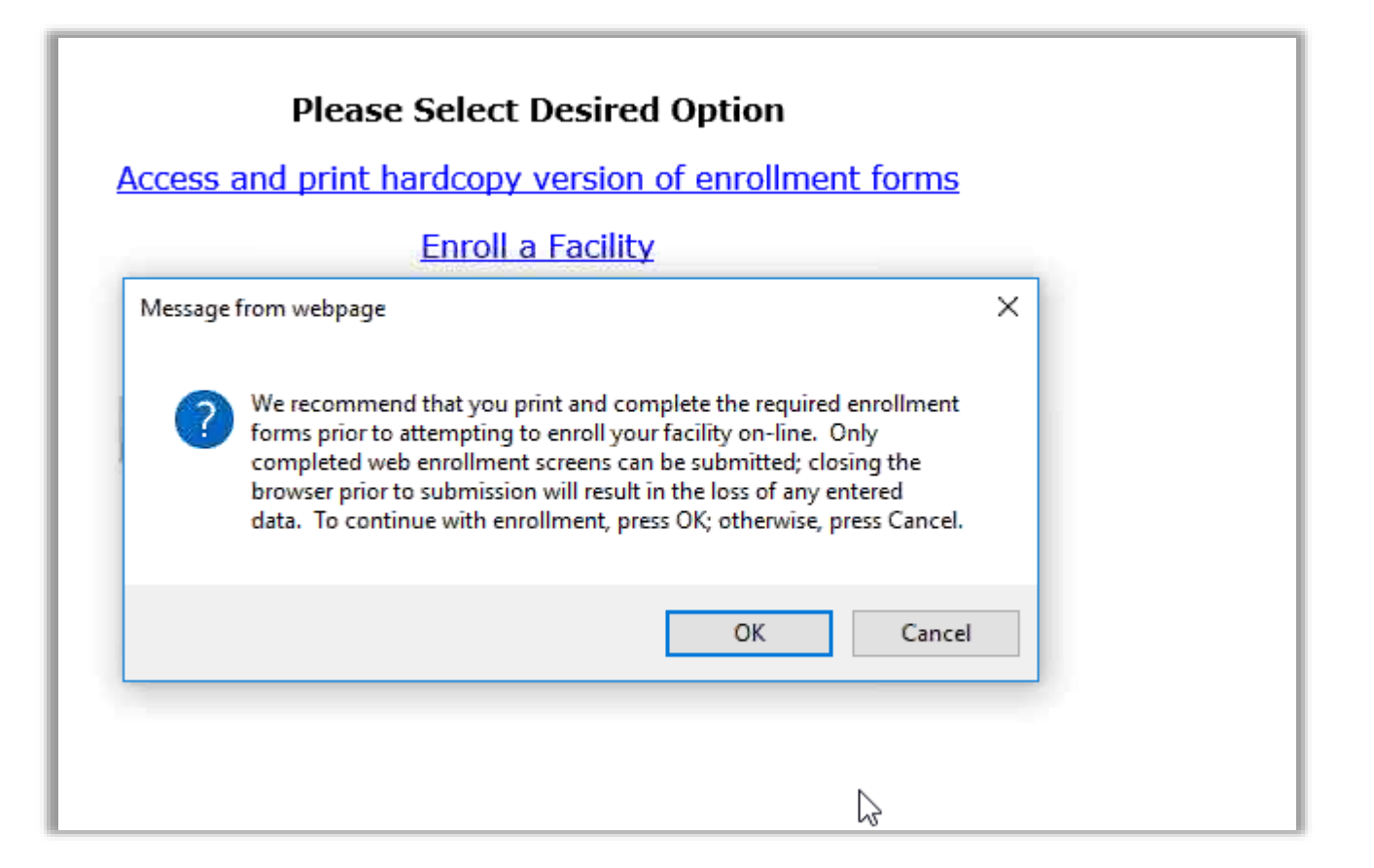

# **Printing Your Forms**

**Facility Enrollment Forms** 

Patient Safety Component Hospital applicants, print these: Facility Contact Information Facility Survey Inpatient Rehabilitation Facility, print these: Facility Contact Information Annual Facility Survey for IRF Long Term Acute Care Hospital, print these: Facility Contact Information Annual Facility Survey for LTAC Ambulatory Surgery Centers, print these: Facility Contact Information

Annual Facility Survey for ASC

#### Healthcare Personnel Safety Component

Any facility type, print these: <u>Facility Contact Information</u> Home Dialysis Facility, print these: <u>Home Dialysis Center Practices Survey</u>

Long Term Care Facility Component Any facility type, print these: Facility Contact Information Facility Survey Biovigilance Component Any facility type, print these: Facility Contact Information Acute-Care Facility, print these: Acute Care Facility Survey Non-Acute Care Facility, print these: Non-Acute Care Facility Survey

Dialysis Component AMB-HEMO facilities, print these: Facility Contact Information Outpatient Dialysis Center Practices Survey

Back

# **Completing Your Forms**

|                                                                                                    | Facility Conta                                                                                                    | ict Information                                         |                                                  |
|----------------------------------------------------------------------------------------------------|----------------------------------------------------------------------------------------------------|---------------------------------------------------------|--------------------------------------------------|
| Page 1 of 3<br>*required for saving                                                                          |                                                                                                    |                                                         | Tracking #:                                      |
| *Facility Name:                                                                                              |                                                                                                    |                                                         |                                                  |
| *Main Telephone Nu                                                                                           | umber:                                                                                                    |                                                         |                                                  |
| *Mailing Address:                                                                                            |                                                                                                    |                                                         |                                                  |
|                                                                                                    |                                                                                                    |                                                         |                                                  |
| *City:                                                                                                    | *Countr                                                                                                    | *Stata:                                                 | *7ID·                                            |
| For each identifier lis                                                                                      | sted below enter the # / code or check "I                                                                                                    | Not Applicable" if your faci                            | ility does not have that ider                    |
| *American Hospital                                                                                           | Association ID#:                                                                                                    |                                                         | □ Not Applicable                                 |
| *CMS Certification Number (CCN):                                                                             |                                                                                                    | Not Applicable                                          |                                                  |
| *VA Station Code:                                                                                            |                                                                                                    |                                                         |                                                  |
| If none of the above                                                                                         | identifiers is applicable, enter CDC-pro                                                                                                    | vided Enrollment #:                                     |                                                  |
| *Facility Type:                                                                                              |                                                                                                    |                                                         |                                                  |
| *Was this facility ope                                                                                       | erational in the survey year?                                                                                                    | es 🗆 No                                                 |                                                  |
| *NHSN Component<br>Indicate which comp<br>(Components are av<br>surveillance protoco<br>added at any time at | is:<br>onent(s) the Facility will use initially:<br>/ailable only to specific NHSN facility ty<br>ls to determine which component(s) yo<br>fter enrollment.) | pes. Please see NHSN er<br>ur facility should use withi | nrollment guidance and<br>in NHSN. Components ma |
|                                                                                                    |                                                                                                    | Dialysis Component                                      |                                                  |
| Patient S                                                                                                    | Safety Component                                                                                                    |                                                         |                                                  |
| Patient :     Healthca                                                                                       | Safety Component<br>are Personnel Safety Component                                                                                                    | Long Term Care Fac                                      | cility Component                                 |

Facility Type: AMB-SURG-Outpatient Surgery Facility

#### **Electronic Version**

| Centers for Disease Control C<br>CDC 24/7: Saving Lives, Protecting People<br>NHSN - National Healthcare Safety | nd Prevention<br>™<br>Network                                                                                                    |                                                                                                    |
|----------------------------------------------------------------------------------------------------|----------------------------------------------------------------------------------------------------|----------------------------------------------------------------------------------------------------|
|                                                                                                    | Mandatory fields marked with *   NHSN Facility Information   Facility Name *:   Enter Name of Organization   Address, Line 1*:   Enter Street Address   Address, Line 2:   Address, Line 3:   City*:   Enter Name of City   State*:   County*:   Y   Zip Code*: | For each identifier listed below, enter the number/code, or check Not Applicable. If your facility does NOT have that identifier.         AHA ID*:         Not Applicable         CMS Certification Number (CCN)*:         Not Applicable         CCN Effective Date*:         VA Station Code*:         Not Applicable         Object Identifier: |

# **Facility Enrollment Email**

Subject: NHSN enrollment approved

Welcome to the National Healthcare Safety Network (NHSN)!

Your facility has been approved as a new member of NHSN.

Facility Name: Test Facility Facility ID: XXXXX

As the Facility Administrator you may now access the SAMS Partner Portal by clicking here.

However, you must receive your SAMS grid card, which will be delivered to your home address via U.S. mail, before you may access NHSN through SAMS.

After you receive your grid card in the mail you can reach the NHSN activity home page directly by clicking https://nhsn2.cdc.gov/nhsn/.

When prompted, please enter your SAMS account User Name and Password, then click the Login button.

If you've forgotten your password, you may reset it by following the 'Forgotten Password' link on the SAMS Portal log in page.

# **Agreement to Participate**

The Agreement to Participate and Consent Forms include:

- NHSN purposes
- Eligibility
- Data collection and reporting requirements
- Assurance of confidentiality

# **Enrollment Approved Email**

Two or three business days after NHSN receives your signed forms:

- NHSN will activate your facility.
- Your Facility Administrator will receive an email notifying him or her of this activation.

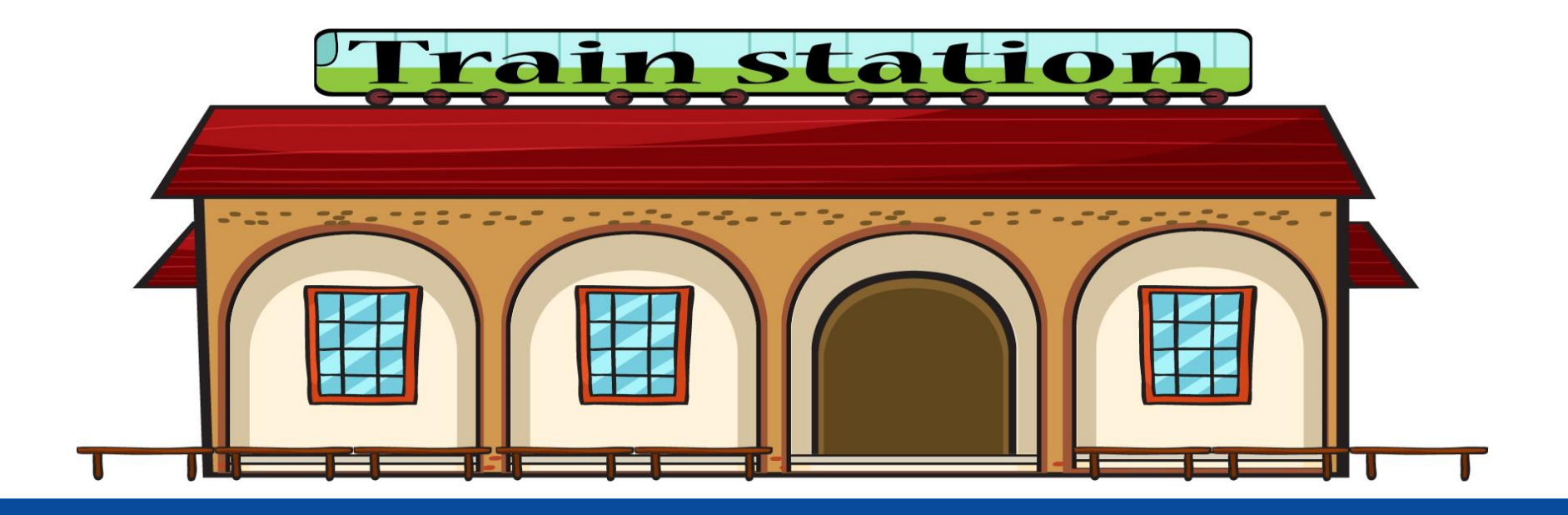

#### **Getting to the Train Station**

# Various Roles

- Facility Administrator
  - Enrolls the facility in NHSN
  - Has add/edit/delete rights for data, users, and users' access
  - The only person who can re-assign the role of Facility Administrator to another
- Users
  - Facility Administrator determines rights
  - May be given administrative rights
  - Can view data, data entry, and data analysis

# **Verify Your CCN**

An accurate CCN is required and is used to submit your information to CMS

- Verify or update your CCN
- Make sure you enter your CCN effective date
- Check our lookup tool if you do not know what your CCN is
  - http://www.qualityreportingcenter.com/asc/ccn/

# **Access Our Lookup Tool**

#### www.qualityreportingcenter.com

| HOME PROGRAM INFORMATION        |
|---------------------------------|
| EVENTS CALENDAR ASC 101         |
| INPATIENT >                     |
|                                 |
| ARCHIVED EVENTS                 |
| EDUCATION > TOOLS AND RESOURCES |
| QIN-QIO > DATA SUBMISSION       |
| QUALIT-E-QUIPS                  |

Welcome to the Hospital Inpatient and Outpatient Quality Reporting Outreach and Education Support Programs. Here you will find resources to assist hospitals, inpatient psychiatric facilities, PPS-exempt cancer hospitals, and ambulatory surgical centers with quality data reporting. Through these sites, you can access:

- · Reference and training materials
- Educational presentations
- Timelines and calendars
- Data collection tools
- Contact information
- Helpful links to resources
- Question and answer tools

The national Support Contractor for the Hospital Inpatient Value, Incentives, and Quality Reporting (VIQR), Outpatient Quality Reporting (OQR) Outreach and Education Support Programs, is dedicated to improving quality care delivery and health outcomes by collaborating with healthcare providers.

- Hospital Inpatient Value, Incentives, and Quality Reporting Outreach and Education Support Program
- Outpatient Quality Reporting Outreach and Education Support Program
- Ambulatory Surgical Center Quality Reporting

### **Find Your CCN**

#### Lookup Tools Home » ASCQR Program » Lookup Tools Web-Based Status Listing (PY 2018) The Web-Based Measure Status Listing is provided as a quick way to determine if your facility has completed data submission using a web-based tool for the following measures for the Ambulatory Surgical Center Quality Reporting (ASCQR) Program: ASC-6: Safe Surgery Checklist Use ASC-7: ASC Facility Volume Data on Selected ASC Surgical Procedures ASC-8: Influenza Vaccination Coverage among Healthcare Personnel\* ASC-9: Endoscopy/Polyp Surveillance: Appropriate Follow-up Interval for Normal Colonoscopy in Average Risk Patients ASC-10: Endoscopy/Polyp Surveillance: Colonoscopy Interval for Patients with a History of Adenomatous Polyps – Avoidance of Inappropriate Use ASC-11: Cataracts – Improvement in Patient's Visual Function within 90 Days Following Cataract Surgery (Voluntary) Data submission for these measures is required by the Centers for Medicare & Medicaid Services (CMS) in order to be eligible for the calendar year (CY) 2018 payment determination. ASCs may voluntarily submit data for ASC-11 and are not subject to a payment reduction during the voluntary reporting period. \* Data submission results for ASC-8 represent the 2016/2017 influenza season (October 1, 2016 - March 31, 2017). These data will not change after the May 15, 2017 deadline. Log in to the QualityNet website for complete details on your data submission and to print a screenshot for your records. **Data Archives** Visit the Archive pages via the links below to review a previous year's web-based data submission. Use the Lookup Tool Enter your facility's National Provider Identifier (NPI) or CMS Certification Number (CCN) into the field below. Your facility will not be visible in the database if no data have been submitted. NPIs are cross-referenced with the facility CCN to indicate if data were submitted for ASC-8 and will not update after the May 15 deadline. Note: Data last updated August 16, 2017 NPI or CCN: Search

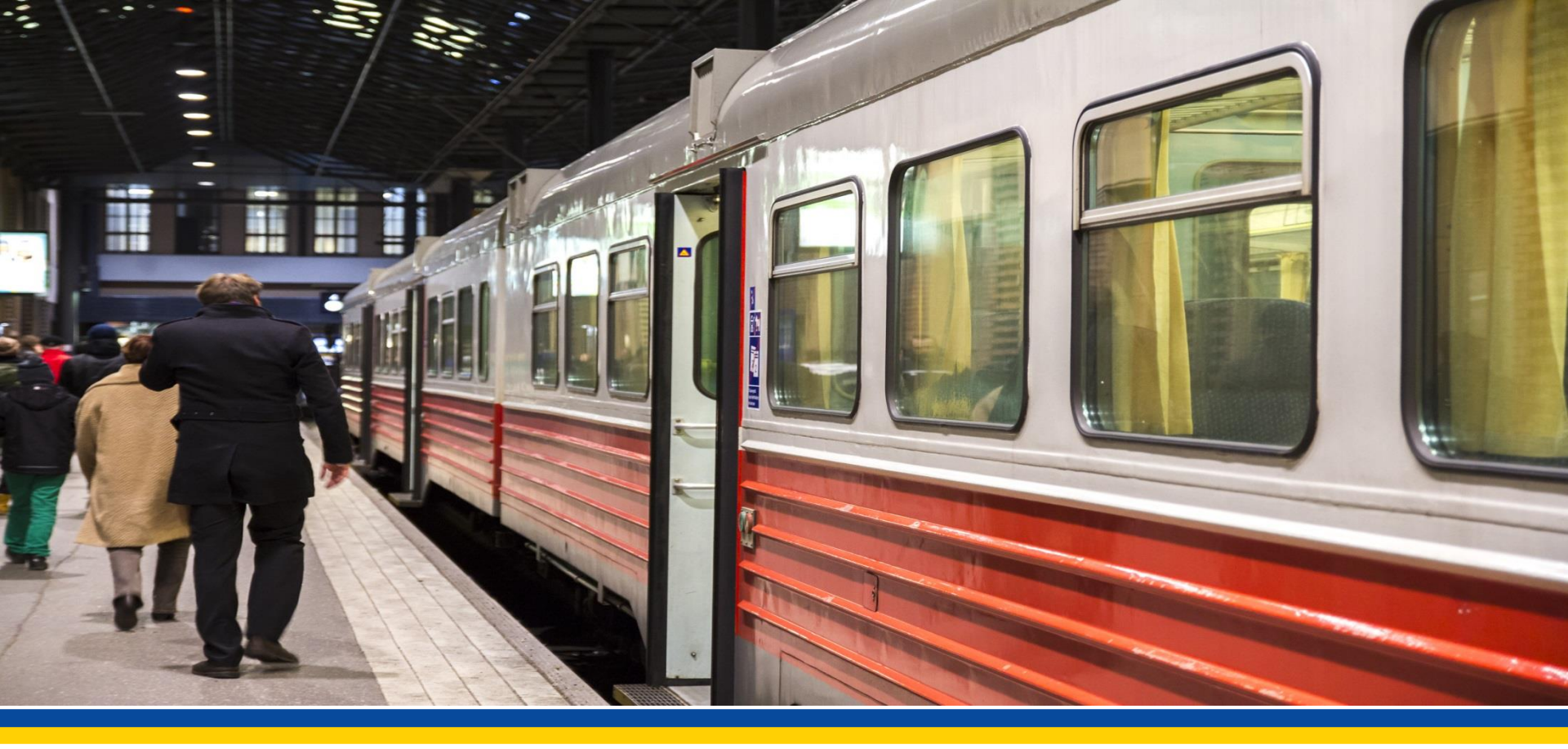

## **Boarding the Train**

# **Use Your SAMS Grid Card**

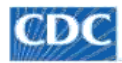

Centers for Disease Control and Prevention CDC 24/7: Saving Lives, Protecting People<sup>TM</sup>

| S | FA | R | C | н |  |
|---|----|---|---|---|--|

CDC A-Z INDEX V

Q

SAMS secure access management services

Warning: This warning banner provides privacy and security notices consistent with applicable federal laws, directives, and other federal guidance for accessing this Government system, which includes all devices/storage media attached to this system. This system is provided for Government-authorized use only. Unauthorized or improper use of this system is prohibited and may result in disciplinary action and/or civil and criminal penalties. At any time, and for any lawful Government purpose, the government may monitor, record, and audit your system usage and/or intercept, search and seize any communication or data transiting or stored on this system. Therefore, you have no reasonable expectation of privacy. Any communication or data transiting or stored on this system may be disclosed or used for any lawful Government purpose.

#### Choose a login option

| External Partners              |                                                                                                    | HHS Staff      |                                      |
|--------------------------------|----------------------------------------------------------------------------------------------------|----------------|--------------------------------------|
| SAMS Credentials               | SAMS Grid Card                                                                                                    | AMS Login      | AMS One Time Password                |
| SAMS Username                  | A         B         C         D         E         F         G         H         J           1         E         Q         X         X         T         S         N         4         M         Q         1           2         E         3         K         6         J         M         9         F         8         6         2           3         C         I         M         M         9         F         8         6         2           3         C         I         M         M         P         8         6         2           4         T         W         1         4         V         6         0         7         2         4           5         8         6         7         W         6         5         M         P         X         5 | HHS.gov        | AMS<br>OTP                           |
| SAMS Password                  | Click the Login button to sign on<br>with a SAMS Grid Card                                                                                                    | How to use AMS | How to use OTP                       |
| Login<br>Forgot Your Password? | Login                                                                                                    | Login          | Login<br>For all HHS staff including |

### **Change Your Password**

| SAMS<br>secure access management services                                                                                                    |                                                                                                    |  |  |  |
|----------------------------------------------------------------------------------------------------|----------------------------------------------------------------------------------------------------|--|--|--|
| Password Services                                                                                                    |                                                                                                    |  |  |  |
| Alert: Please change                                                                                                    | e your current password before continuing.                                                                                                    |  |  |  |
| User ID                                                                                                    | k@abcsurgery.com                                                                                                    |  |  |  |
| First Name                                                                                                    | Donald                                                                                                    |  |  |  |
| Last Name                                                                                                    | Duck                                                                                                    |  |  |  |
| You must specify a new passw<br>Your password must have eigl<br>Letters (uppercase or lowerca<br>Numbers<br>Special Characters / Symbols<br>You cannot reuse a password<br>Your password must not conta | vord conforming to the rules listed below:<br>ht or more characters and must contain at least one each of the following:<br>se)<br>(such as # , @ or %)<br>that you have used for SAMS during the previous 12 months.<br>ain your Username. |  |  |  |
| Password                                                                                                    |                                                                                                    |  |  |  |
| Confirm Password                                                                                                    |                                                                                                    |  |  |  |
| Submit Cancel                                                                                                    |                                                                                                    |  |  |  |
### Your Task Is Complete

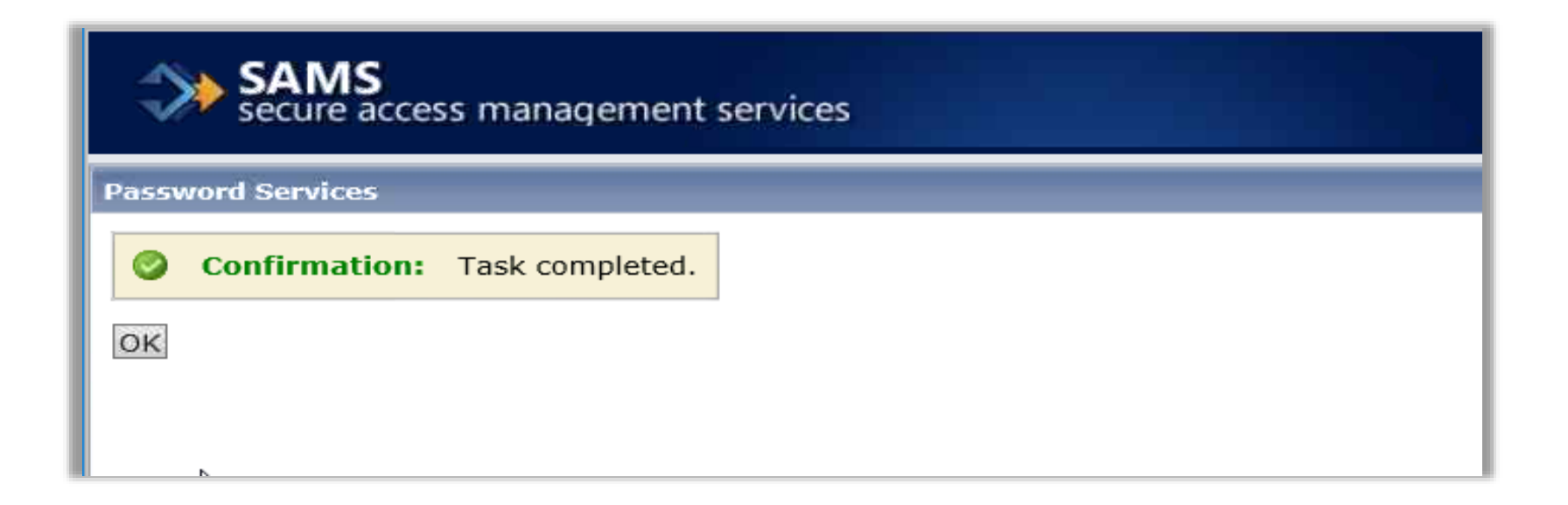

# **Getting Ready to Report**

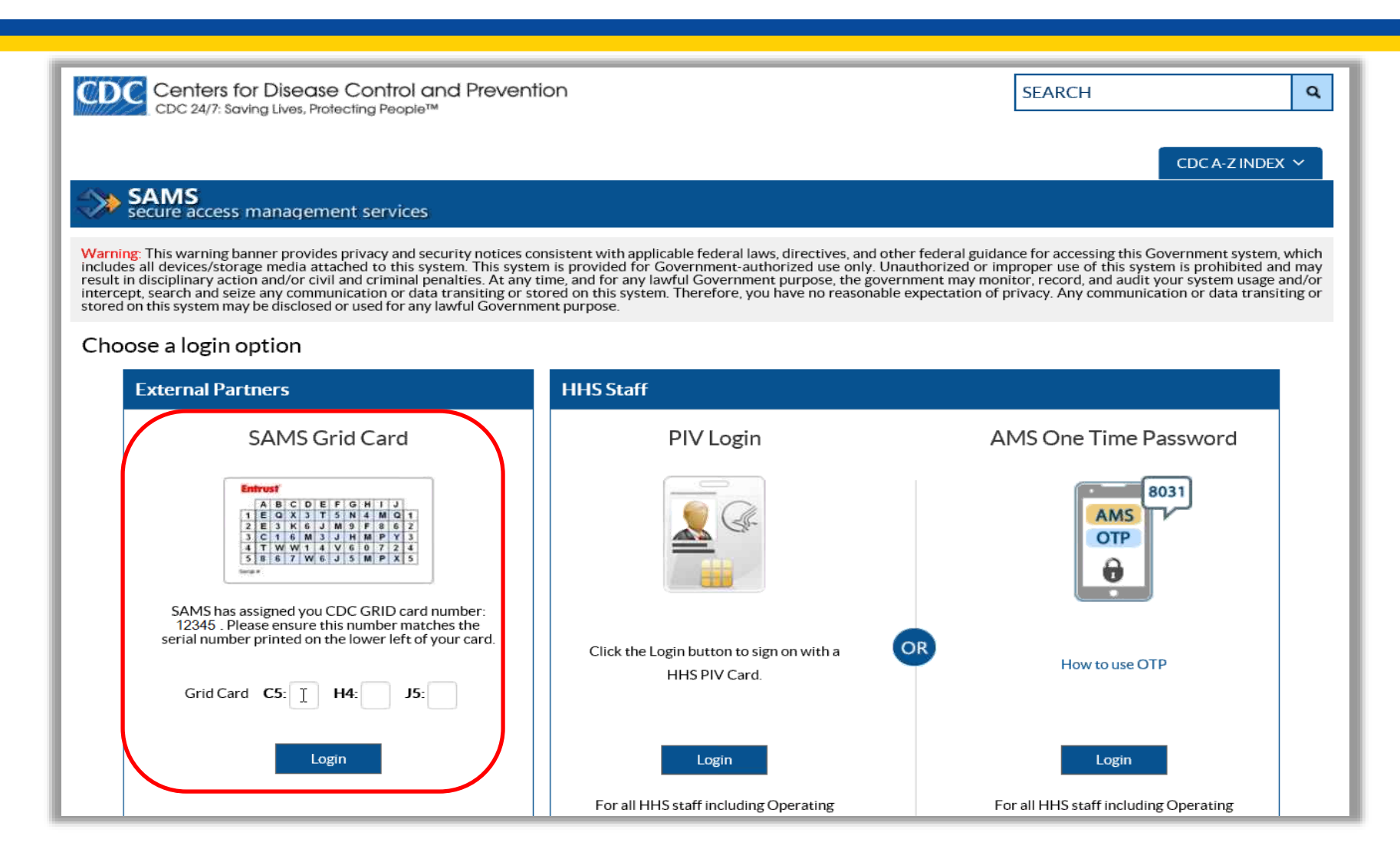

# **NHSN Reporting**

| CDC C                                                                                  | DC 24/7: Sa                        | o <b>r Disea</b> s<br>ving Lives, Pr | se Control<br>otecting People | and Prever<br>™  | ntion       |             |     | SEARCH            |                               | 0          |
|----------------------------------------------------------------------------------------|------------------------------------|--------------------------------------|-------------------------------|------------------|-------------|-------------|-----|-------------------|-------------------------------|------------|
|                                                                                        |                                    |                                      |                               |                  |             |             |     |                   | CDC A-Z INDEX                 | ( <b>~</b> |
| SA SA                                                                                  | MS<br>re access                    | managen                              | nent service                  | s                |             |             |     |                   |                               |            |
| Menu                                                                                   |                                    |                                      | My App                        | ications         |             |             |     |                   |                               |            |
| 🃑 My Prof                                                                              | ile                                |                                      | National H                    | lealthcare Saf   | ety Network | c           |     |                   |                               |            |
| 🤒 Logout                                                                               |                                    |                                      | NHSN F                        | Reporting * ←    |             |             |     |                   |                               |            |
| Links                                                                                  |                                    |                                      | NHSN                          | Inrollment *     |             |             |     |                   |                               |            |
| SAMS User                                                                              | Guide                              |                                      | * Strong cree                 | lentials require | d.          |             |     |                   |                               |            |
| SAMS User                                                                              | FAQ                                |                                      |                               |                  |             |             |     |                   |                               |            |
| ldentity Ver<br>Overview                                                               | ification                          |                                      |                               |                  |             |             |     |                   |                               |            |
| <b>9</b>                                                                               | 2                                  |                                      | NHŜN E                        | nrollment        |             |             |     |                   |                               |            |
| About CDC                                                                              | Jobs                               | Funding                              | Policies                      | Privacy          | FOIA        | No Fear Act | OIG |                   |                               |            |
| SAMS Help De<br>Monday-Frida<br>3:00AM to 6:0<br><i>Excluding U.S.</i><br>377-681-2901 | esk<br>(<br>OPM EST<br>Federal Hol | idays                                |                               |                  |             |             |     | U.5. Department o | f Health & Human S<br>HH<br>U | Ser<br>S/( |

# **NHSN Landing Page**

| Centers for Disease Control and Prevention<br>CDC 24/7: Saving Lives. Protecting People™ | <ul> <li>Rectangular Snip</li> </ul> | NHSN<br>National Healthcare |
|------------------------------------------------------------------------------------------|--------------------------------------|-----------------------------|
| IHSN - National Healthcare Safety Network                                                |                                      | Cardy Remote                |
| C Welcome to the NHSN Landing Page                                                       |                                      |                             |
| Select component:<br>Healthcare Personnel Safety •<br>Select facility/group:             |                                      |                             |
|                                                                                          |                                      |                             |

### **Home Page**

| CDC Ce         | enters<br>IC 24/7: Si | for Disease Control and Prevention<br>aving Lives, Protecting People™                                                                                                    |
|----------------|-----------------------|----------------------------------------------------------------------------------------------------|
| NHSN - Na      | ationa                | I Healthcare Safety Network                                                                                                    |
| NHSN Home      |                       | W NHSN Healthcare Personnel Safety Component Home Page                                                                                                    |
| Reporting Plan | •                     |                                                                                                    |
| HCW            | •                     | Action Items                                                                                                    |
| Lab Test       | •                     | Vau hour na astisa itama                                                                                                    |
| Exposure       | •                     | Tou have no action ments.                                                                                                    |
| Prophy/Treat   | •                     |                                                                                                    |
| Flu Summary    | •                     | Assurance of Confidentiality: The voluntarily provided information obtained in this surveillance system that would permit identification of any individual or institution is collected with a guarantee that it will be held in strict confidence, will be used only for the purposes stated, and will not |
| Surveys        | •                     | otherwise be disclosed or released without the consent of the individual, or the institution in accordance with Sections 304, 306 and 308(d) of the Public Health Service Act (42 USC 242b, 242k, and 242m(d)).                                                                                            |
| Analysis       | •                     |                                                                                                    |
| Users          | •                     | Get Adobe Acrobat Reader for PDF files                                                                                                    |
| Facility       | •                     |                                                                                                    |
| Group          | •                     |                                                                                                    |
| Logout         |                       |                                                                                                    |

# Add a Reporting Plan (1 of 2)

| CDC Center<br>CDC 24/7:  | s for Disease Control and Prevention<br>: Saving Lives. Protecting People™                                                                                                    |
|--------------------------|----------------------------------------------------------------------------------------------------|
| NHSN - Nation            | al Healthcare Safety Network                                                                                                    |
| NHSN Home<br>Alerts      | WHSN Healthcare Personnel Safety Component Home Page                                                                                                    |
| Reporting Plan           | Add Find tems                                                                                                    |
| Lab Test +<br>Exposure + | Incomplete You have no action items.                                                                                                    |
| Prophy/Treat             | Assurance of Confidentiality: The voluntarily provided information obtained in this surveillance system that would permit identification of any individual or institution is collected with a guarantee that it will be held in strict confidence, will be used only for the purposes stated, and will not otherwise be disclosed or released without the consent of the individual, or the institution in accordance with Sections 304, 306 and 308(d) of the Public Health Service Act (42 USC 242b, 242k, and 242m(d)). |
| Analysis<br>Users        | Get Adobe Acrobat Reader for PDF files                                                                                                    |
| Facility  Group          |                                                                                                    |
| LODUR                    |                                                                                                    |

# Add a Reporting Plan (2 of 2)

| CDC Centers<br>CDC 24/7:<br>NHSN - Nation                                                                                                    | al Healthcare Safety Network                                                                                                    |
|----------------------------------------------------------------------------------------------------|----------------------------------------------------------------------------------------------------|
| NHSN Home<br>Alerts                                                                                                    | Add Monthly Reporting Plan                                                                                                    |
| Reporting Plan       >         HCW       >         Lab Test       >         Exposure       >         Prophy/Treat       >         Flu Summary       >         Surveys       > | Mandatory fields marked with *     *Facility ID: ABC Surgery (ID 12345)        *Month: March    *Year: 2018    No NHSN Healthcare Personnel Safety Modules Followed this Month     Healthcare Personnel Exposure Modules   Blood/Body Fluid Exposure Only   Blood/Body Fluid Exposure Wanagement   Influenza Exposure Management |
| Analysis  Users Users Facility Group Logout                                                                                                    | Healthcare Personnel Vaccination Module  Influenza Vaccination Summary  Save Back                                                                                                    |
|                                                                                                    |                                                                                                    |

# Where's My Data?

| CDC Ce                                                      | nters f<br>2 24/7: Sc | or Disease Control and Prevention<br>wing Lives, Protecting People™                                                                                                    |                                       | NHSN<br>National Healthcare<br>Safety Network |
|-------------------------------------------------------------|-----------------------|----------------------------------------------------------------------------------------------------|---------------------------------------|-----------------------------------------------|
| NHSN - Na<br>NHSN Home<br>Alerts                            | ationa                | I Healthcare Safety Network                                                                                                    |                                       | ABC Surgery                                   |
| Reporting Plan<br>HCW<br>Lab Test<br>Exposure               | ><br>><br>>           | Mandatory fields marked with *     *Facility ID: ABC Surgery (ID 12345)     *Month: March      *Year: 2018      ON NHSN Healthcare Personnel Safety Modules                                                                                                    | ; Followed this Month                 | Print Form                                    |
| Prophy/Treat<br>Flu Summary<br>Surveys<br>Analysis<br>Users | ><br>><br>><br>>      | Healthcare Personnel Exposure Modules          Blood/Body Fluid Exposure Only         Blood/Body Fluid Exposure with Exposure Management         Influenza Exposure Management         Healthcare Personnel Vaccination Module         Influenza Vaccination Summary | Alert No data found for March,2018 OK |                                               |
| Facility<br>Group<br>Logout                                 | •                     |                                                                                                    | Save Back                             |                                               |
|                                                             |                       |                                                                                                    |                                       |                                               |

# Add a Flu Summary

| CDC Centers<br>CDC 24/7: 8 | s for Disease Control and Prevention<br>Saving Lives, Protecting People™                                                                                                    |
|----------------------------|----------------------------------------------------------------------------------------------------|
| NHSN - Nationa             | al Healthcare Safety Network                                                                                                    |
| NHSN Home<br>Alerts        | W NHSN Healthcare Personnel Safety Component Home Page                                                                                                    |
| Reporting Plan             | <ul> <li>Action Items</li> </ul>                                                                                                    |
| Lab Test<br>Exposure       | You have no action items.                                                                                                    |
| Prophy/Treat               | Add<br>identiality: The voluntarily provided information obtained in this surveillance system that would permit identification of any individual or institution is collected with a guarantee that it will be held in strict confidence, will be used only for the purposes stated, and will not<br>Find ed or released without the consent of the individual, or the institution in accordance with Sections 304, 306 and 308(d) of the Public Health Service Act (42 USC 242b, 242k, and 242m(d)). |
| Analysis<br>Users          | Incomplete  Incomplete  Get Adobe Acrobat Reader for PDF files                                                                                                    |
| Facility > Group >         |                                                                                                    |
|                            |                                                                                                    |

# **Choose the Correct Options**

| Centers T<br>CDC 24/7: So | OF Disease Control and Prevention<br>ving Lives, Protecting People™                                                                                                    |                                                  |                                                                                                    | Na                                               | tional Healthcare              |
|---------------------------|----------------------------------------------------------------------------------------------------|--------------------------------------------------|----------------------------------------------------------------------------------------------------|--------------------------------------------------|--------------------------------|
| NHSN - National           | Healthcare Safety Network                                                                                                    |                                                  |                                                                                                    | 8                                                | DDUCK01 -<br>ABC Surgery       |
| NHSN Home                 | 🗞 Add Influenza Vaccination Summary                                                                                                    |                                                  |                                                                                                    |                                                  |                                |
| Reporting Plan            | Mandatory fields marked with *                                                                                                    |                                                  |                                                                                                    |                                                  | Print Form                     |
| Lab Test 🔹 🕨              | Record the cumulative number of healthcare personnel (HCP) for each category below for the influenza season being tracked.                                                     |                                                  |                                                                                                    |                                                  |                                |
| Exposure 🕨                | Facility ID *: ABC Surgery (ID 12345)<br>Vaccination type *: Influenza V                                                                                                    |                                                  |                                                                                                    |                                                  |                                |
| Prophy/Treat              | Influenza subtype *: Seasonal V                                                                                                    |                                                  |                                                                                                    |                                                  |                                |
| lu Summary 🔹 🕨            | Flu Season *: 2017/2018                                                                                                    |                                                  |                                                                                                    |                                                  |                                |
| urveys 🕨                  | 2016/2017 L3<br>Date Last Modified: 2015/2016                                                                                                    |                                                  |                                                                                                    |                                                  |                                |
| nalysis 🕨                 | 2014/2015                                                                                                    | Employee HCP                                     |                                                                                                    | Non-Employee HCP                                 |                                |
| Jsers                     | 2012/2013<br>2011/2012<br>HCP categories                                                                                                    | Employees<br>(staff on<br>facility<br>payroll) * | Licensed independent<br>practitioners:<br>Physicians, advanced<br>practice nurses, &<br>physician assistants * | Adult<br>students/<br>trainees &<br>volunteers * | Other<br>Contract<br>Personnel |
| ogout                     | 1. Number of HCP who worked at this healthcare facility for at least 1 day between October 1 and March 31                                                                      |                                                  |                                                                                                    |                                                  |                                |
| Bout                      | 2. Number of HCP who received an influenza vaccine at this healthcare facility since influenza vaccine became available this season                                            |                                                  |                                                                                                    |                                                  |                                |
|                           | 3. Number of HCP who provided a written report or documentation of influenza vaccination outside this healthcare facility since influenza vaccine became available this season |                                                  |                                                                                                    |                                                  |                                |
|                           | 4. Number of HCP who have a medical contraindication to the influenza vaccine                                                                                                  |                                                  |                                                                                                    |                                                  |                                |
|                           | 5. Number of HCP who declined to receive the influenza vaccine                                                                                                    |                                                  |                                                                                                    |                                                  |                                |
|                           | 6. Number of HCP with unknown vaccination status (or criteria not met for questions 2-5 above)                                                                                 |                                                  |                                                                                                    |                                                  |                                |
|                           | Custom Fields                                                                                                    |                                                  |                                                                                                    |                                                  |                                |
|                           | Comments                                                                                                    |                                                  |                                                                                                    |                                                  |                                |

### **Enter Your Data**

| 😿 Add Influenza Vaccination Summary                                                                                                    |                                                  |                                                                                                    |                                                  |                                |
|----------------------------------------------------------------------------------------------------|--------------------------------------------------|----------------------------------------------------------------------------------------------------|--------------------------------------------------|--------------------------------|
|                                                                                                    |                                                  |                                                                                                    |                                                  |                                |
| Mandatory fields marked with *                                                                                                    |                                                  |                                                                                                    |                                                  | Print Form                     |
|                                                                                                    |                                                  |                                                                                                    |                                                  |                                |
| Record the cumulative number of healthcare personnel (HCP) for each category below for the influenza season being tracked.  Facility ID *: ABC. Surgery (ID 12345)             |                                                  |                                                                                                    |                                                  |                                |
| Vaccination type ★: Influenza ✓                                                                                                    |                                                  |                                                                                                    |                                                  |                                |
| Influenza subtype *: Seasonal V                                                                                                    |                                                  |                                                                                                    |                                                  |                                |
| Flu Season *: 2017/2018 V                                                                                                    |                                                  |                                                                                                    |                                                  |                                |
| Date Last Modified:                                                                                                    |                                                  |                                                                                                    |                                                  |                                |
|                                                                                                    | Employee HCP                                     |                                                                                                    | Non-Employee HCP                                 |                                |
| HCP categories                                                                                                    | Employees<br>(staff on<br>facility<br>payroll) * | Licensed independent<br>practitioners:<br>Physicians, advanced<br>practice nurses, &<br>physician assistants * | Adult<br>students/<br>trainees &<br>volunteers * | Other<br>Contract<br>Personnel |
| 1. Number of HCP who worked at this healthcare facility for at least 1 day between October 1 and March 31                                                                      | 10                                               | 3 ×                                                                                                    | 0                                                | 0                              |
| 2. Number of HCP who received an influenza vaccine at this healthcare facility since influenza vaccine became available this season                                            | 7                                                | 2                                                                                                    | 0                                                | 0                              |
| 3. Number of HCP who provided a written report or documentation of influenza vaccination outside this healthcare facility since influenza vaccine became available this season | 1                                                | 0                                                                                                    | 0                                                | 0                              |
| 4. Number of HCP who have a medical contraindication to the influenza vaccine                                                                                                  | 1                                                | 0                                                                                                    | 0                                                | 0                              |
| 5. Number of HCP who declined to receive the influenza vaccine                                                                                                    | 1                                                | 1                                                                                                    | 0                                                | 0                              |
| 6. Number of HCP with unknown vaccination status (or criteria not met for questions 2-5 above)                                                                                 | 0                                                | 0                                                                                                    | 0                                                | 0                              |
| Custom Fields                                                                                                    |                                                  |                                                                                                    |                                                  |                                |
| Comments                                                                                                    |                                                  |                                                                                                    |                                                  |                                |
|                                                                                                    |                                                  |                                                                                                    |                                                  |                                |
| Save Back                                                                                                    |                                                  |                                                                                                    |                                                  |                                |

# What If You Made an Error?

| S Add Influenza Vaccination Summary                                                                                                    |                                                                                                    |           |                                                  |                                                                                                    |                                                  |                                |
|----------------------------------------------------------------------------------------------------|----------------------------------------------------------------------------------------------------|-----------|--------------------------------------------------|----------------------------------------------------------------------------------------------------|--------------------------------------------------|--------------------------------|
| Mandatory fields marked with *                                                                                                    |                                                                                                    |           |                                                  |                                                                                                    |                                                  | Print Form                     |
| Record the cumulative number of healthcare personnel (HCP) for each category below<br>Facility ID *: ABC Surgery (ID 12345)<br>Vaccination type *: Influenza<br>Influenza subtype *: Seasonal<br>Flu Season *: 2017/2018<br>V | for the influenza season being tracked.                                                                     |           |                                                  |                                                                                                    |                                                  |                                |
| Date Last Modified:                                                                                                    |                                                                                                    |           |                                                  |                                                                                                    |                                                  |                                |
|                                                                                                    |                                                                                                    |           | Employee HCP                                     |                                                                                                    | Non-Employee HCP                                 |                                |
| HCP categories                                                                                                    | Alert<br>The sum of HCP vaccination status 2 thru 6<br>must be equal to category 1 for each HCP<br>category |           | Employees<br>(staff on<br>facility<br>payroll) * | Licensed independent<br>practitioners:<br>Physicians, advanced<br>practice nurses, &<br>physician assistants * | Adult<br>students/<br>trainees &<br>volunteers * | Other<br>Contract<br>Personnel |
| 1. Number of HCP who worked at this healthcare facility for at least 1 day between O                                                                                                    | category.                                                                                                   | _         | 12                                               | 4                                                                                                    | 0                                                | 0                              |
| 2. Number of HCP who received an influenza vaccine at this healthcare facility since ir                                                                                                    | ок                                                                                                    |           | 7                                                | 2                                                                                                    | 0                                                | 0                              |
| <ol> <li>Number of HCP who provided a written report or documentation of influenza vacci<br/>became available this season</li> </ol>                                                                                          |                                                                                                    | a vaccine | 1                                                | 0                                                                                                    | 0                                                | 0                              |
| 4. Number of HCP who have a medical contraindication to the influenza vaccine                                                                                                    |                                                                                                    |           | 1                                                | 0                                                                                                    | 0                                                | 0                              |
| 5. Number of HCP who declined to receive the influenza vaccine                                                                                                    |                                                                                                    |           | 1                                                | 1                                                                                                    | 0                                                | 0                              |
| 5. Number of HCP with unknown vaccination status (or criteria not met for questions 2                                                                                                    | 2-5 above)                                                                                                  |           | 0                                                | 0                                                                                                    | 0                                                | 0                              |
| Custom Fields                                                                                                    | ^                                                                                                    |           |                                                  |                                                                                                    |                                                  |                                |
|                                                                                                    | Save Back                                                                                                   |           |                                                  |                                                                                                    |                                                  |                                |

### Take the Survey

| Add Influenza Vaccination Summary                                                                                                    |                                                                                                    |                                                  |                                                                                                    |                                                  |                                |
|----------------------------------------------------------------------------------------------------|----------------------------------------------------------------------------------------------------|--------------------------------------------------|----------------------------------------------------------------------------------------------------|--------------------------------------------------|--------------------------------|
| Aandatory fields marked with *                                                                                                    |                                                                                                    |                                                  |                                                                                                    |                                                  | Print For                      |
| Record the cumulative number of healthcare personnel (HCP) for each category<br>Facility ID *: ABC Surgery (ID 12345)<br>Vaccination type *: Influenza<br>Influenza subtype *: Seasonal<br>Flu Season *: 2017/2018<br>Date Last Modified: | γ below for the influenza season being tracked.                                                                                                    |                                                  |                                                                                                    |                                                  |                                |
|                                                                                                    |                                                                                                    |                                                  |                                                                                                    | Non-Employee HCP                                 |                                |
| HCP categor                                                                                                    | Message from webpage<br>We are interested in knowing the methods your facility uses to<br>encourage healthcare worker influenza vaccination. Please select the<br>OK button to save summary data and continue to complete a brief<br>supres of your methods. The surger can also be antered from the left | Employees<br>(staff on<br>facility<br>payroll) * | Licensed independent<br>practitioners:<br>Physicians, advanced<br>practice nurses, &<br>physician assistants * | Adult<br>students/<br>trainees &<br>volunteers * | Other<br>Contract<br>Personnel |
| 1. Number of HCP who worked at this healthcare facility for at least 1 day betv                                                                                                    | navigation bar at any time. Press Cancel to save summary data and                                                                                                    | 10                                               | 3                                                                                                    | 0                                                | 0                              |
| 2. Number of HCP who received an influenza vaccine at this healthcare facility                                                                                                    |                                                                                                    | 7                                                | 2                                                                                                    | 0                                                | 0                              |
| <ol> <li>Number of HCP who provided a written report or documentation of influenz<br/>became available this season</li> </ol>                                                                                                    | OK Cancel                                                                                                    | 1                                                | 0                                                                                                    | 0                                                | 0                              |
| I. Number of HCP who have a medical contraindication to the influenza vaccine                                                                                                    | e                                                                                                    | 1                                                | 0                                                                                                    | 0                                                | 0                              |
| 5. Number of HCP who declined to receive the influenza vaccine                                                                                                    |                                                                                                    | 1                                                | 1                                                                                                    | 0                                                | 0                              |
| 5. Number of HCP with unknown vaccination status (or criteria not met for que                                                                                                    | stions 2-5 above)                                                                                                    | 0                                                | 0                                                                                                    | 0                                                | 0                              |
| Custom Fields<br>Comments                                                                                                    | ^                                                                                                    |                                                  |                                                                                                    |                                                  |                                |

### You Did It!

| Successfully added/updated Influenza Vaccination Summary record.                                                                                                    |                                                                  |                                                                                                    |                                                  |                                |
|----------------------------------------------------------------------------------------------------|------------------------------------------------------------------|----------------------------------------------------------------------------------------------------|--------------------------------------------------|--------------------------------|
| Mandatory fields marked with * Record the cumulative number of healthcare personnel (HCP) for each category below for the influenza season being tracked. Facility ID *: ABC Surgery (ID 12345) Vaccination type *: Influenza Influenza subtyme *: Seasonal |                                                                  |                                                                                                    |                                                  | Print Form                     |
| Flu Season *: 2017/2018                                                                                                    |                                                                  |                                                                                                    |                                                  |                                |
| Date Last Modified: 09/28/2017                                                                                                    | 1                                                                |                                                                                                    |                                                  |                                |
| HCP categories                                                                                                    | Employee HCP<br>Employees<br>(staff on<br>facility<br>payroll) * | Licensed independent<br>practitioners:<br>Physicians, advanced<br>practice nurses, &<br>physician assistants * | Adult<br>students/<br>trainees &<br>volunteers * | Other<br>Contract<br>Personnel |
| 1. Number of HCP who worked at this healthcare facility for at least 1 day between October 1 and March 31                                                                                                    | 10                                                               | 3                                                                                                    | 0                                                | 0                              |
| 2. Number of HCP who received an influenza vaccine at this healthcare facility since influenza vaccine became available this season                                                                                                    | 7                                                                | 2                                                                                                    | 0                                                | 0                              |
| 3. Number of HCP who provided a written report or documentation of influenza vaccination outside this healthcare facility since influenza vaccine became available this season                                                                              | 1                                                                | 0                                                                                                    | 0                                                | 0                              |
| 4. Number of HCP who have a medical contraindication to the influenza vaccine                                                                                                    | 1                                                                | 0                                                                                                    | 0                                                | 0                              |
| 5. Number of HCP who declined to receive the influenza vaccine                                                                                                    | 1                                                                | 1                                                                                                    | 0                                                | 0                              |
| 6. Number of HCP with unknown vaccination status (or criteria not met for questions 2-5 above)                                                                                                    | 0                                                                | 0                                                                                                    | 0                                                | 0                              |
| Custom Fields                                                                                                    |                                                                  |                                                                                                    |                                                  |                                |
| Edit Delete Back                                                                                                    |                                                                  |                                                                                                    |                                                  |                                |

# **Print a Copy**

|                                                                                                    |                                                 |                                                                                                    |                                                 | 🖹 😣                            |  |                        |  |
|----------------------------------------------------------------------------------------------------|-------------------------------------------------|----------------------------------------------------------------------------------------------------|-------------------------------------------------|--------------------------------|--|------------------------|--|
| Influenza Vaccination Summary                                                                                                    |                                                 |                                                                                                    | r                                               |                                |  |                        |  |
| Mandatory fields marked with *                                                                                                    |                                                 |                                                                                                    |                                                 |                                |  |                        |  |
| Record the cumulative number of healthcare personnel (HCP) for each category below for the influenza season being tracked.<br>Facility ID*: ABC Surgery (ID 12345)<br>Vaccination type*: Influenza<br>Influenza subtype*: Seasonal |                                                 |                                                                                                    |                                                 |                                |  |                        |  |
|                                                                                                    |                                                 |                                                                                                    |                                                 |                                |  | Flu Season*: 2017/2018 |  |
| Date Last Modified: 09/28/2017                                                                                                    |                                                 |                                                                                                    |                                                 |                                |  |                        |  |
|                                                                                                    |                                                 | No                                                                                                    | Non-Employee HCP                                |                                |  |                        |  |
| HCP categories                                                                                                    | Employees<br>(staff on<br>facility<br>payroll)* | Licensed<br>independent<br>practitioners:<br>Physicians,<br>advanced<br>practice<br>nurses, &<br>physician<br>assistants* | Adult<br>students/<br>trainees &<br>volunteers* | Other<br>Contract<br>Personnel |  |                        |  |
| 1. Number of HCP who worked at this healthcare facility for at least 1 day between<br>October 1 and March 31                                                                                                    | 10                                              | 3                                                                                                    | 0                                               | 0                              |  |                        |  |
| 2. Number of HCP who received an influenza vaccine at this healthcare facility since influenza vaccine became available this season                                                                                                | 7                                               | 2                                                                                                    | 0                                               | 0                              |  |                        |  |
| 3. Number of HCP who provided a written report or documentation of influenza vaccination outside this healthcare facility since influenza vaccine became available this season                                                     |                                                 | 0                                                                                                    | 0                                               | 0                              |  |                        |  |
| 4. Number of HCP who have a medical contraindication to the influenza vaccine                                                                                                    | 1                                               | 0                                                                                                    | 0                                               | 0                              |  |                        |  |
| 5. Number of HCP who declined to receive the influenza vaccine                                                                                                    | 1                                               | 1                                                                                                    | 0                                               | 0                              |  |                        |  |
| 6 Number of LICD with unknown vaccination status (or anitaris not mot for questions                                                                                                    | 0                                               |                                                                                                    | 0                                               | 0                              |  |                        |  |

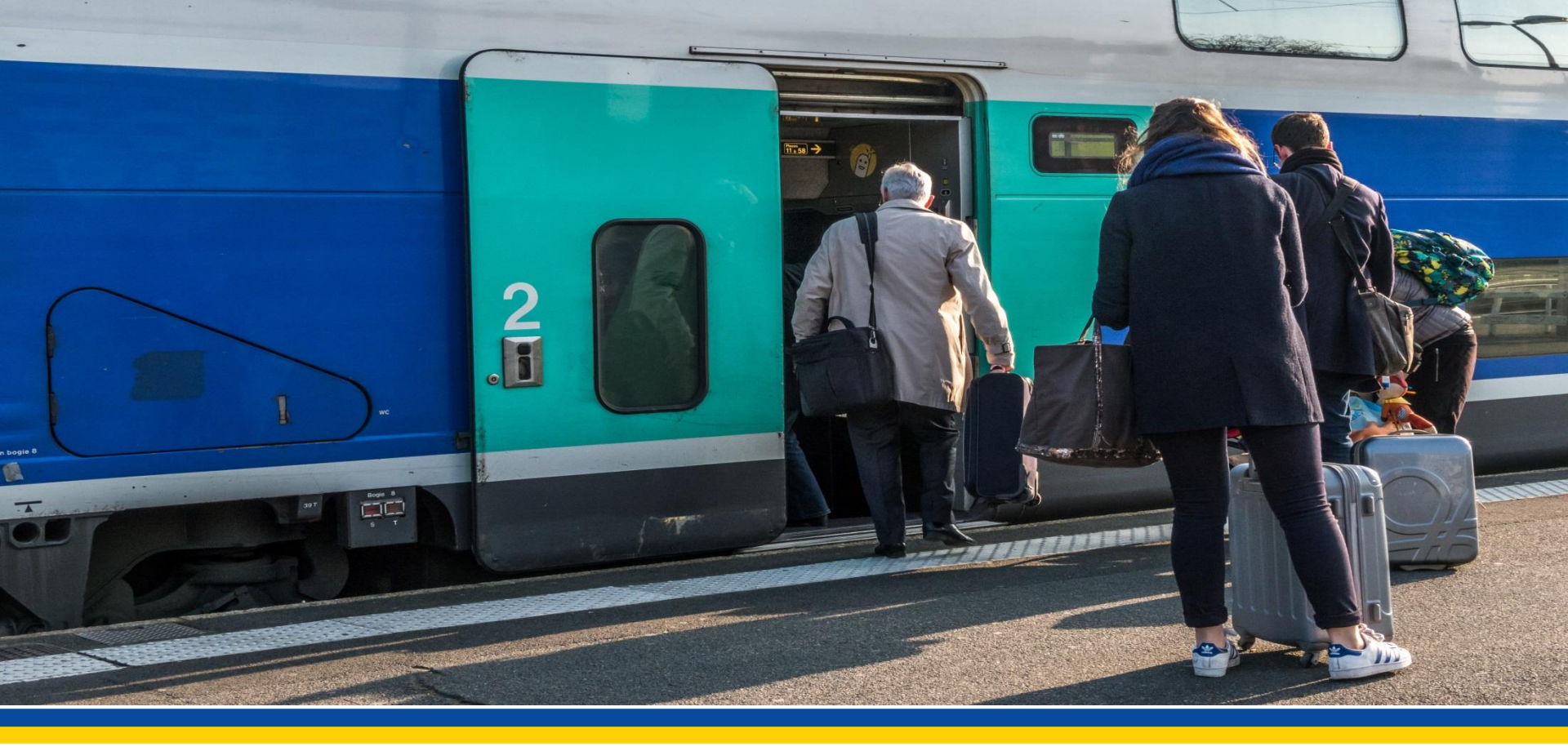

# **Picking Up More Passengers**

#### Add a User

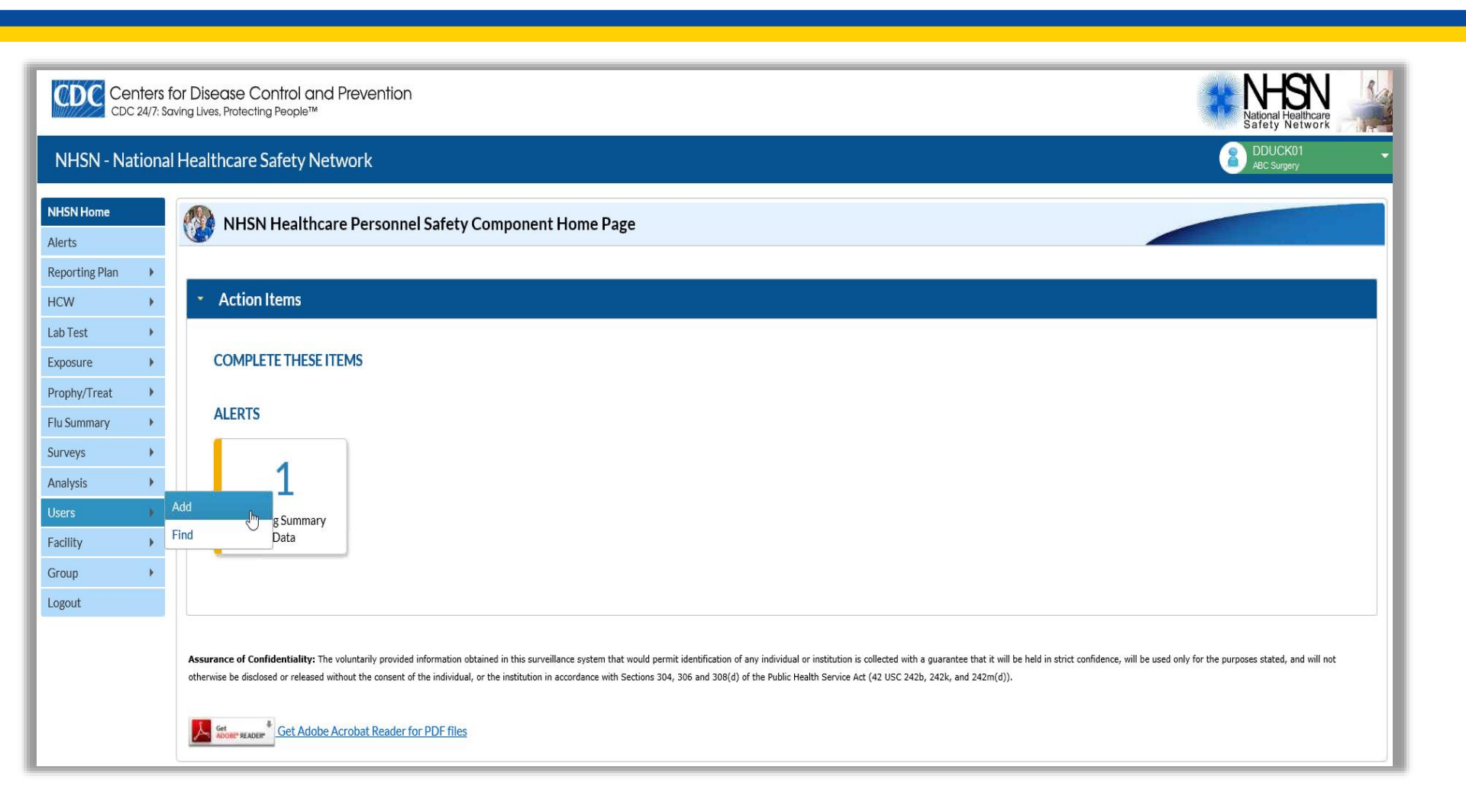

### **Complete the Information**

| E.                                                                                    |                 |
|---------------------------------------------------------------------------------------|-----------------|
| 🛞 Add User                                                                            |                 |
| *                                                                                     |                 |
|                                                                                       |                 |
| Mandatory fields marked with *                                                        |                 |
| User ID *: MPoppins01 Up to 32 letters and/or numbers, no spaces or special character | rs              |
| Prefix:                                                                               |                 |
| First Name *: Mary                                                                    |                 |
| Middle Name:                                                                          |                 |
| Last Name *: Poppins                                                                  |                 |
| Title:                                                                                |                 |
| User Active: Y - Yes 🗸                                                                |                 |
| User Type:                                                                            |                 |
| Phone Number *: 888-888-888-888-888-888-888-888-888-88                                | Extension:      |
| Fax Number:                                                                           |                 |
| E-mail Address *: mpoppins@abcsurgery.com ×                                           |                 |
| Address line 1:                                                                       |                 |
| Address line 2:                                                                       |                 |
| Address line 2:                                                                       |                 |
| City                                                                                  |                 |
| State:                                                                                |                 |
| County:                                                                               |                 |
| Zip Code:                                                                             | Zip Code Ext.:  |
| Home Phone Number:                                                                    | Home Extension: |
| Beeper:                                                                               |                 |
| Click to save user                                                                    |                 |
| Save Back                                                                             |                 |
| ۲.<br>۱                                                                               |                 |

# **Assign Rights**

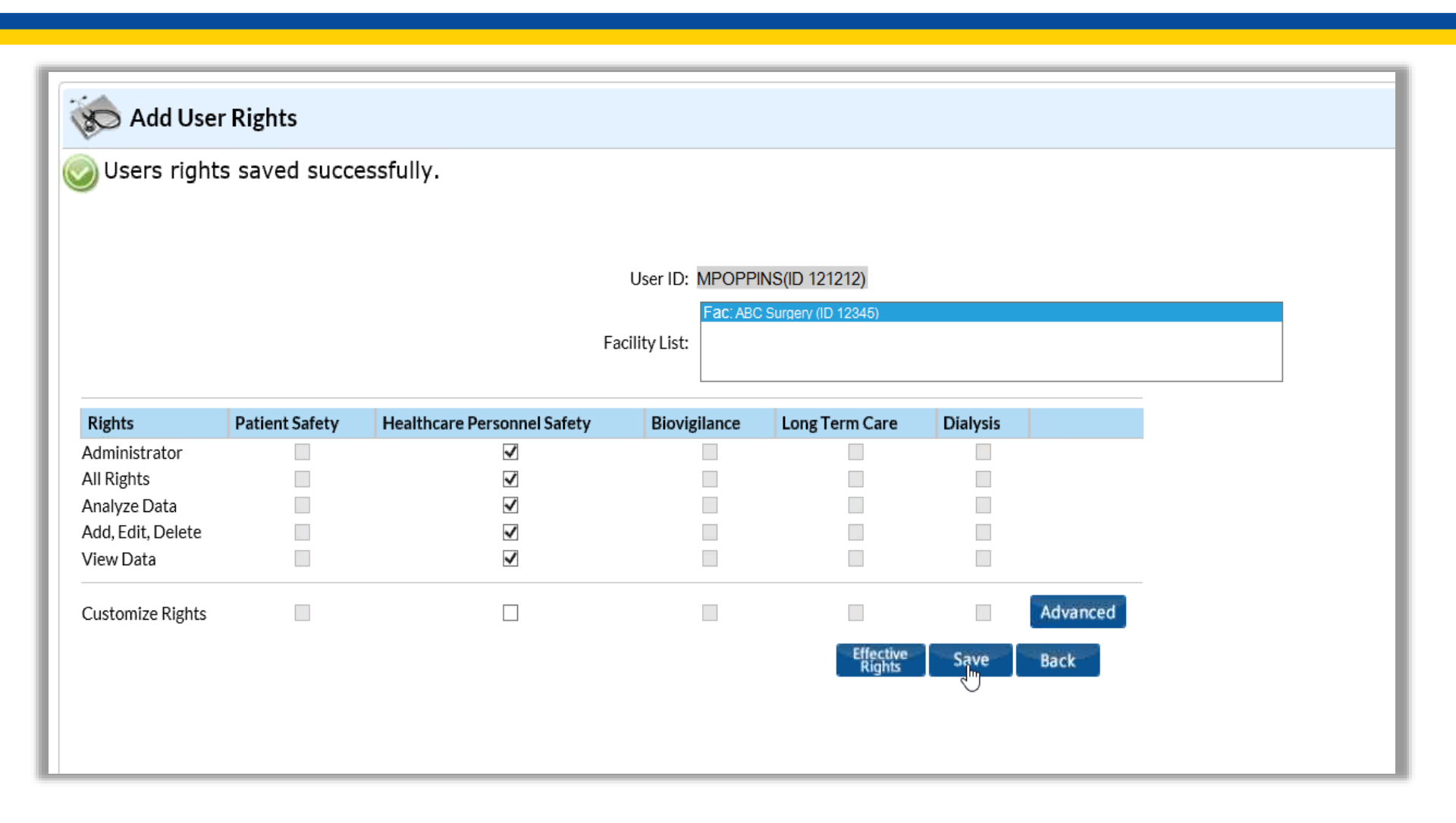

### **New User Email**

From: <u>nhsn@cdc.gov</u> Date: Sep 28, 2017 10:30 AM Subject: [External Source] Welcome to NHSN! To: "<u>MPoppins</u>" < <u>mpoppins@abcsurgery.com</u> > Cc: <u>nhsn@cdc.gov</u>

Welcome to the National Healthcare Safety Network (NHSN)!

You have been added as the type of user indicated for the following facility or Group:

Facility or Group Name: ABC Surgery

User Type:

In order to participate as an NHSN user, you must agree to follow the rules of behavior for safeguarding the system's security. Click on the URL below to read and indicate your agreement to abide by the rules. https://nhsn.cdc.gov/RegistrationForm/User.jsp?user\_email=mpoppins@abcsurger.com

Once you have agreed to the Rules of Behavior, you will need to register with the Centers for Disease Control and Prevention's (CDC) Secure Access Management System (SAMS) and submit documentation for identity proofing. SAMS is a web portal designed to provide centralized access to public health information and computer applications operated by the CDC.

If you are already an active NHSN user, you may disregard the instructions in this email. Log in to the Secure Access Management System (SAMS) and access NHSN Reporting.

If you have already completed the SAMS process for another CDC application but you have not previously had access to NHSN, please contact nhsn@cdc.gov and indicate that you need the NHSN Reporting Activity in SAMS.

For questions regarding NHSN, please email nhsn@cdc.gov.

Additional NHSN information is also available at http://www.cdc.gov/nhsn.

#### **Rules of Behavior**

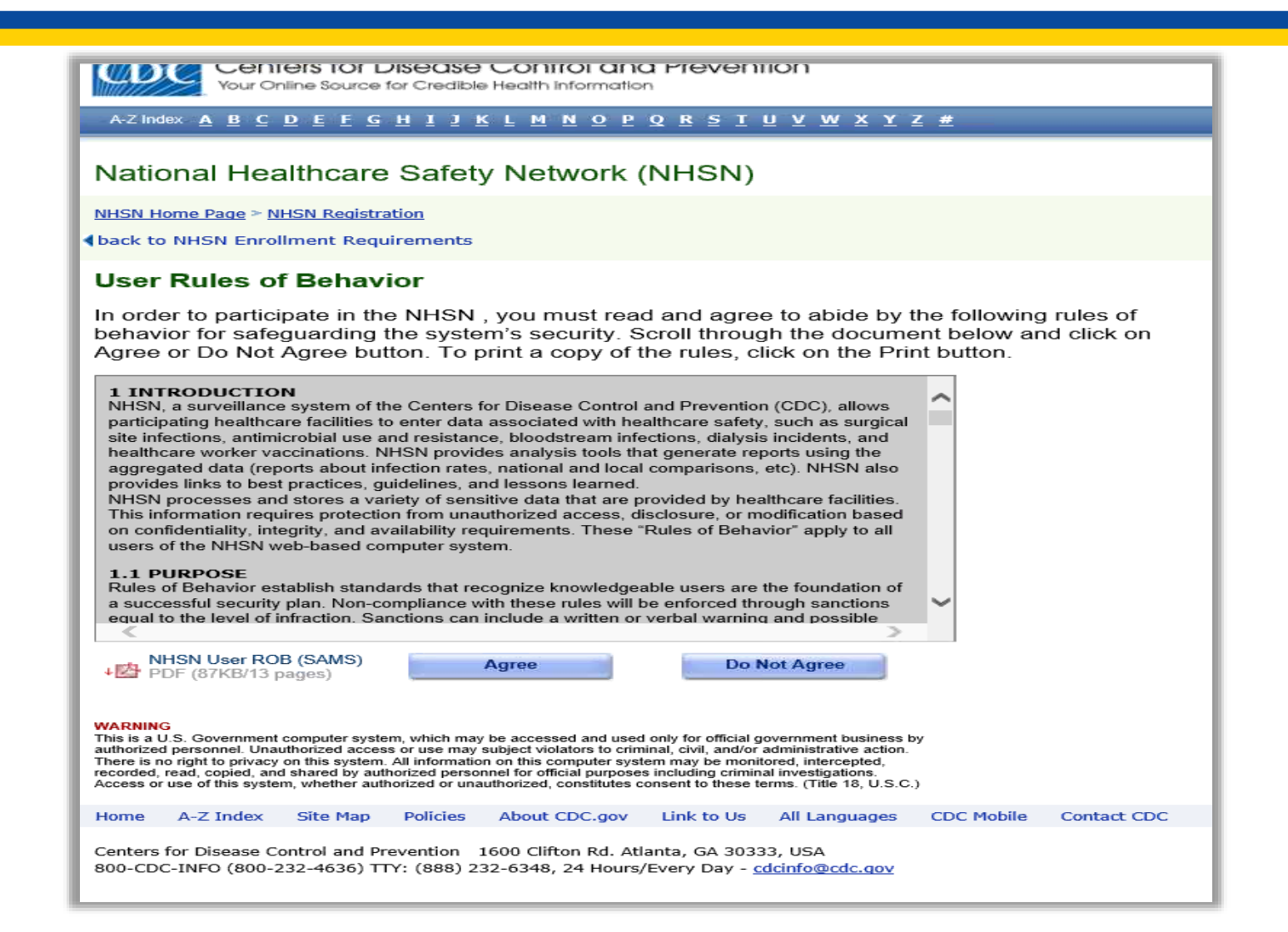

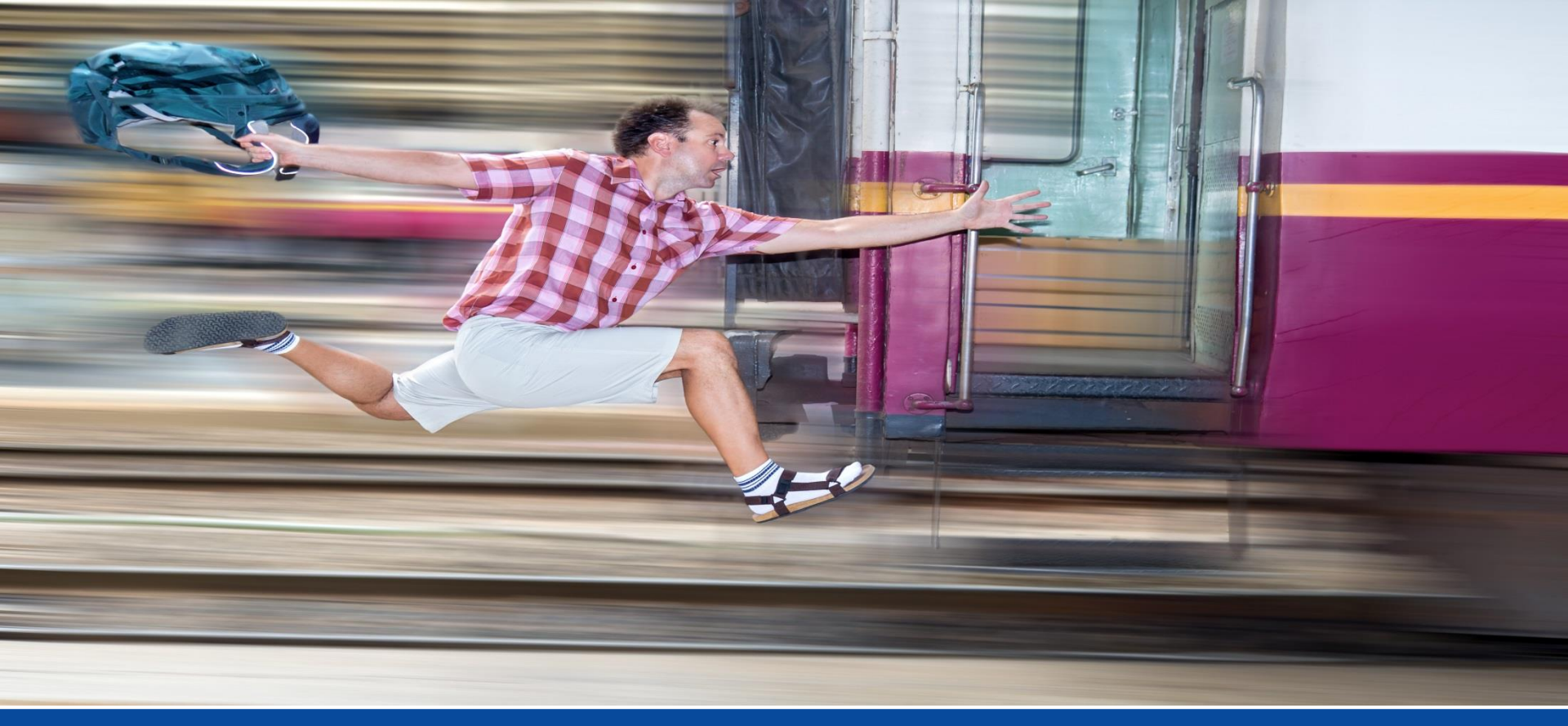

### My Fellow Passenger Is Leaving the Train, Now What?

# **Facility Administrator Transfer**

- If the previous Facility Administrator is available but is transferring this role, the person assuming this role should:
  - Have an active SAMS grid card.
  - Be authorized as a user in the NHSN system and have the same email associated with their SAMS account.
- The existing Facility Administrator should reassign the role in the NHSN system.
  - Both individuals will receive an email notification once reassignment is complete.

# **Facility Edit**

| Centers for Disease Control and Prevention<br>CDC 24/7: Saving Lives, Protecting People™ |   |                                                                                                 |  |  |  |  |  |  |
|------------------------------------------------------------------------------------------|---|-------------------------------------------------------------------------------------------------|--|--|--|--|--|--|
| NHSN - National Healthcare Safety Network                                                |   |                                                                                                 |  |  |  |  |  |  |
| NHSN Home                                                                                |   | NHSN Healthcare Personnel Safety Component Home                                                 |  |  |  |  |  |  |
| Reporting Plan                                                                           | • |                                                                                                 |  |  |  |  |  |  |
| HCW                                                                                      | • | <ul> <li>Action Items</li> </ul>                                                                |  |  |  |  |  |  |
| Lab Test                                                                                 | • |                                                                                                 |  |  |  |  |  |  |
| Exposure                                                                                 | • | COMPLETE THESE ITEMS                                                                            |  |  |  |  |  |  |
| Prophy/Treat                                                                             | • |                                                                                                 |  |  |  |  |  |  |
| Flu Summary                                                                              | • | ALERTS                                                                                          |  |  |  |  |  |  |
| Surveys                                                                                  | • |                                                                                                 |  |  |  |  |  |  |
| Analysis                                                                                 | • |                                                                                                 |  |  |  |  |  |  |
| Users                                                                                    | • | MissingSummary                                                                                  |  |  |  |  |  |  |
| Facility                                                                                 | • | Customize Forms ata                                                                             |  |  |  |  |  |  |
| Group                                                                                    | • | Export Data                                                                                     |  |  |  |  |  |  |
| Logout                                                                                   |   | Facility Info                                                                                   |  |  |  |  |  |  |
|                                                                                          |   | Add/Edit Component                                                                              |  |  |  |  |  |  |
|                                                                                          |   | Locations ntiality: The voluntarily provided information obtained in this surveillance system   |  |  |  |  |  |  |
|                                                                                          |   | Occupations or released without the consent of the individual, or the institution in accordance |  |  |  |  |  |  |
|                                                                                          |   | Departments                                                                                     |  |  |  |  |  |  |
|                                                                                          |   | Supervisors Det Adobe Acrobat Reader for PDF files                                              |  |  |  |  |  |  |
|                                                                                          |   | Vaccinators                                                                                     |  |  |  |  |  |  |
|                                                                                          |   | Devices                                                                                         |  |  |  |  |  |  |

### **Reassign Rights**

|                            | Address line 2:                                                                     |                                  |               |                        |          |  |  |  |
|----------------------------|-------------------------------------------------------------------------------------|----------------------------------|---------------|------------------------|----------|--|--|--|
|                            | Address line 2:                                                                     |                                  |               |                        |          |  |  |  |
|                            | City *: Leesburg                                                                    |                                  |               |                        |          |  |  |  |
|                            | State *: EL - Elorida                                                               |                                  | V             |                        |          |  |  |  |
| State *: HL - Honda        |                                                                                     |                                  |               |                        |          |  |  |  |
| Zin Code *: 12345          |                                                                                     |                                  |               |                        |          |  |  |  |
| Phone *: 888-888.8         |                                                                                     |                                  |               |                        |          |  |  |  |
|                            | Fax:                                                                                |                                  |               |                        |          |  |  |  |
|                            |                                                                                     |                                  |               |                        |          |  |  |  |
|                            | Facility: Y                                                                         |                                  |               |                        |          |  |  |  |
|                            | Facility type *: AMB-SURG - Outpatient Surge                                        | ry Facility                      | ~             |                        |          |  |  |  |
| Vas this fac               | cility operational in the year prior to NHSN enrol                                  | ilment (i.e., last year)? *: 💿 Y | es 🔍 NO       |                        |          |  |  |  |
|                            |                                                                                     |                                  |               |                        |          |  |  |  |
|                            | Status: A - Active                                                                  |                                  |               |                        |          |  |  |  |
|                            |                                                                                     |                                  |               |                        |          |  |  |  |
|                            |                                                                                     |                                  |               |                        |          |  |  |  |
| `omnono                    | opte Followed                                                                       |                                  |               |                        |          |  |  |  |
| .omponei                   | alts Followed                                                                       |                                  |               |                        |          |  |  |  |
| Follow/                    | Component                                                                           | Activated                        | Deactivated   |                        |          |  |  |  |
|                            | Biovigilance                                                                        |                                  |               |                        |          |  |  |  |
|                            | Dialysis                                                                            |                                  |               |                        |          |  |  |  |
| $\checkmark$               | Healthcare Personnel Safety                                                         | 07/07/2015                       |               |                        |          |  |  |  |
|                            | Long Term Care Facility                                                             |                                  |               |                        |          |  |  |  |
|                            | Patient Safety                                                                      |                                  |               |                        |          |  |  |  |
|                            |                                                                                     |                                  |               |                        |          |  |  |  |
| `ontact lr                 | nformation                                                                          |                                  |               |                        |          |  |  |  |
| Jonaci II                  | nomaton                                                                             |                                  |               |                        |          |  |  |  |
|                            | Contact Type                                                                        | Contact Name                     | Phone No.+ext | Email                  | Action   |  |  |  |
| <b>E</b> 100               | Facility Administrator                                                              | Duck, Donald                     | 888-888-8888  | dduck@abcsurgery.com   | Reassign |  |  |  |
| Edit                       |                                                                                     | Duck Donald                      | 888-888-8888  | dduck@abcsurgery.com   | Reassign |  |  |  |
| Edit F                     | Healthcare Personnel Primary Contact                                                | Duck, Donaid                     |               |                        |          |  |  |  |
| Edit F<br>Edit F<br>Edit M | Healthcare Personnel Primary Contact<br>Microbiology Laboratory Director/Supervisor | Wilkes, Annie                    | 888-888-8888  | awilkes@abcsurgery.com | Reassign |  |  |  |
| Edit I<br>Edit I<br>Edit N | Healthcare Personnel Primary Contact<br>Microbiology Laboratory Director/Supervisor | Wilkes, Annie                    | 888-888-8888  | awilkes@abcsurgery.com | Reassign |  |  |  |
| Edit H<br>Edit H           | Healthcare Personnel Primary Contact<br>Microbiology Laboratory Director/Supervisor | Wilkes, Annie                    | 888-888-8888  | awilkes@abcsurgery.com | Reassign |  |  |  |
| Edit I<br>Edit I<br>Edit M | Healthcare Personnel Primary Contact<br>Microbiology Laboratory Director/Supervisor | Wilkes, Annie                    | 888-888-8888  | awilkes@abcsurgery.com | Reassign |  |  |  |

# **Choose the Replacement**

|                                                 | Zip Code *                   |                                             |                                        |                                                      |                |                                        |                                |
|-------------------------------------------------|------------------------------|---------------------------------------------|----------------------------------------|------------------------------------------------------|----------------|----------------------------------------|--------------------------------|
|                                                 | Phone *: Users Reassign List |                                             |                                        |                                                      |                |                                        |                                |
|                                                 | Fax                          |                                             |                                        |                                                      |                |                                        |                                |
|                                                 | Facility                     |                                             | He Ke Page 1 of                        | 1 🔛 🖬 🚺 🗸                                            | Vie            | w 1 - 4 of 4                           |                                |
| Facility type *<br>Was this facility operationa |                              | Name 🔹 Title User ID                        |                                        |                                                      | User Type      | Active                                 |                                |
|                                                 |                              | POPPINS, MARY                               | VP CLINICAL SERVICES                   | MPOPPINS01                                           | OTH - Other    | Y                                      |                                |
|                                                 |                              | POPPINS, MARY                               |                                        | MPOPPINS                                             |                | Y                                      |                                |
|                                                 | Status                       | DUCK, DONALD                                | VP CLINICAL SERVICES                   | DDUCK01                                              | OTH - Other    | Y                                      |                                |
|                                                 |                              | WILKES, ANNIE                               | REGIONAL DIRECTOR                      | AWILKES01                                            | OTH - Other    | Y                                      |                                |
| Compone                                         | ents Followed                |                                             | H <4 Page 1 of                         | 1 🕨 🖬 10 🗸                                           | Vie            | w 1 - 4 of 4                           |                                |
|                                                 |                              |                                             |                                        |                                                      |                |                                        |                                |
| Follow/<br>Followed                             | ł                            |                                             |                                        |                                                      |                |                                        |                                |
| Biovigilance                                    |                              |                                             |                                        |                                                      |                |                                        |                                |
|                                                 | Dialysis                     |                                             |                                        |                                                      |                |                                        |                                |
| $\checkmark$                                    | Healthcare Pe                |                                             |                                        |                                                      |                |                                        |                                |
|                                                 | Long Torm Co                 |                                             |                                        |                                                      |                |                                        |                                |
|                                                 | Long Lerm Ca                 |                                             |                                        |                                                      |                |                                        |                                |
|                                                 | Patient Safety               |                                             |                                        |                                                      |                |                                        |                                |
|                                                 | Patient Safet                |                                             |                                        |                                                      |                |                                        | -                              |
|                                                 | Patient Safet                |                                             |                                        | Add                                                  | Ilser Reassig  | Close                                  | _                              |
| Contact                                         | Patient Safet                |                                             |                                        | Add                                                  | I User Reassig | Close                                  |                                |
| Contact                                         | Patient Safet                | Contact Type                                | Contact Name                           | Add                                                  | l User Reassig | Close                                  | Action                         |
| Contact                                         | Patient Safet                | Contact Type<br>Itor                        | Contact Name<br>Duck, Donald           | Add<br>Phone No.+ext<br>888-888-8888                 | I User Reassig | Close<br>Email<br>gery.com             | Action<br>Reassign             |
| Edit<br>Edit                                    | Patient Safet                | Contact Type<br>itor<br>nel Primary Contact | Contact Name Duck, Donald Duck, Donald | Add<br>Phone No.+ext<br>888-888-8888<br>888-888-8888 | dduck@abcsurg  | Close<br>Email<br>gery.com<br>gery.com | Action<br>Reassign<br>Reassign |

# **Reassignment Complete**

|                    | Status: A - Active                   |               |                      |             |                |            |
|--------------------|--------------------------------------|---------------|----------------------|-------------|----------------|------------|
|                    |                                      |               | Success              | ÷           |                |            |
| mpon               | ents Followed                        |               | Contact successfully | reassigned. |                |            |
| Follow/<br>Followe | Component                            | Activated     | Deactivated          |             |                |            |
|                    | Biovigilance                         |               |                      |             | OK             |            |
|                    | Dialysis                             |               |                      |             |                |            |
| $\checkmark$       | Healthcare Personnel Safety          | 07/07/2015    |                      |             |                |            |
|                    | Long Term Care Facility              |               |                      |             |                |            |
| Patient Safety     |                                      |               |                      |             |                |            |
| ntact              | Information<br>Contact Type          | Contact Name  | Phone No             | +ext        | Email          | Action     |
| F-194              | Facility Administrator               | Poppins, Mary | 888-888-888          | 3 mpoppins@ | abcsurgery.com | Reassign   |
| Ealt               |                                      | Durl Durrell  | 000 000 000          |             |                | Peaceign   |
| Edit               | Healthcare Personnel Primary Contact | Duck, Donald  | 888-888-888          | o dduck@abd | surgery.com    | I/Cassigii |

# **Reassignment Email**

From: <a href="mailto:nhsn@cdc.gov">nhsn@cdc.gov</a> Date: Sep 28, 2017 10:56 AM Subject: [External Source] NHSN Contact has been reassigned To: "Poppins, Mary" <a href="mailto:surgery.com">smpoppins@abcsurgery.com</a> Cc: "Duck. Donald" <a href="mailto:surgery.com">dduck@abcsurgery.com</a>

The following contact has been reassigned:

Facility or Group Name: ABC Surgery Contact type: Facility Administrator New contact: Mary Poppins - <u>mpoppins@abcsurgery.com</u> Previous contact: Donald Duck - <u>dduck@abcsurgery.com</u>

If you have questions about NHSN, please contact us at <u>nhsn@cdc.gov</u>.

For information about NHSN please visit the NHSN member's web site: http://www.cdc.gov/nhsn.

# If the Facility Administrator Is Unavailable...

- Change in the Facility Administrator role should be written on facility letterhead and include:
  - Name
  - Email address
  - NHSN Facility ID, if known
  - Facility address and phone number
- Submit to NHSN via fax: 404.929.0131
- NHSN will then change the designated person

# **Written Instructions**

#### www.qualityreportingcenter.com/asc/resources/

| Measure R                                                     | Resources                                              |  |  |
|---------------------------------------------------------------|--------------------------------------------------------|--|--|
| NHSN: Preparing for Data Submission                           | Learn how to add new users and Facility Administrators |  |  |
| Quality Data Codes: Fact Sheet                                | In-depth support for using QDC codes                   |  |  |
| World Health Organization Surgical Safety Checklist           | Sample form to use for ASC-6                           |  |  |
| CY 2018 Ambulatory Surgical Center Measure Reporting Dates    | Data collection and submission deadlines               |  |  |
| CY 2019 Ambulatory Surgical Center Measure Reporting Dates    | Data collection and submission deadlines               |  |  |
| Antibiotic Quick Reference Card                               | Pocket card or poster to use for ASC-5                 |  |  |
| Fact Sheet for Remittance Advice: Tips for Accurate Reporting | Guide for understanding RAs with examples              |  |  |

# The Caboose

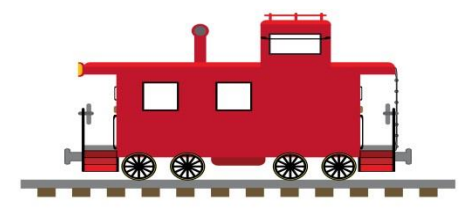

#### In Summary:

- Common Hurdles
  - Forgetting to add a Reporting Plan
  - Not entering the current flu season
  - Neglecting your password
- Make sure you submit early
  - Avoid last minute issues such as password problems or other hurdles
- Deadline is May 15, 2018

#### Resources

- For any assistance, please call our helpdesk at **866.800.8756**.
  - We offer screen-sharing and other nifty tricks.
- Submit questions online through the QualityNet Question & Answer Tool at <u>www.qualitynet.org</u>.
- Contact the NHSN helpdesk at <u>NHSN@cdc.gov</u>.

#### Questions

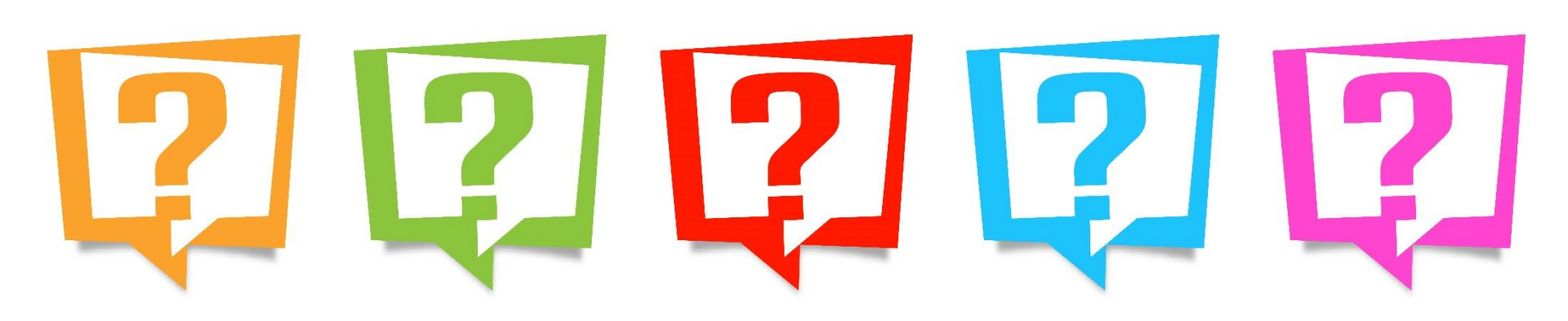

# **Continuing Education Approval**

This program has been approved for 1.0 continuing education (CE) unit for the following professional boards:

- Florida Board of Clinical Social Work, Marriage and Family Therapy and Mental Health Counseling
- Florida Board of Nursing Home Administrators
- Florida Council of Dietetics
- Florida Board of Pharmacy
- Board of Registered Nursing (Provider #16578)
  - It is your responsibility to submit this form to your accrediting body for credit.

# **CE Credit Process**

- Complete the ReadyTalk<sup>®</sup> survey that will pop up after the webinar, or wait for the survey that will be sent to all registrants within the next 48 hours.
- After completion of the survey, click "Done" at the bottom of the screen.
- Another page will open that asks you to register in HSAG's Learning Management Center.
  - This is separate from registering for the webinar. If you have not registered at the Learning Management Center, you will not receive your certificate.
  - Please use your **personal** email so you can receive your certificate.
  - Healthcare facilities have firewalls that block our certificates.

# **CE Certificate Problems?**

- If you do not immediately receive a response to the email you used to register in the Learning Management Center, a firewall is blocking the survey link.
- Please go back to the New User link and register your personal email account.
- If you continue to have problems, please contact Deb Price at <u>dprice@hsag.com</u>.
# **CE Credit Process: Survey**

| Please provide any additional comments                        |                                                                            |
|---------------------------------------------------------------|----------------------------------------------------------------------------|
| Ô                                                             |                                                                            |
| ~                                                             |                                                                            |
| 10. What is your overall level of satisfaction with this pres | sentation?                                                                 |
| ◯ Very satisfied                                              |                                                                            |
| Somewhat satisfied                                            |                                                                            |
| O Neutral                                                     |                                                                            |
| Somewhat dissatisfied                                         |                                                                            |
| Very dissatisfied                                             |                                                                            |
| f you answered "very dissatisfied", please explain            |                                                                            |
| ^                                                             |                                                                            |
| ~                                                             |                                                                            |
| 11 What tanks would be of interact to you for future present  | antations?                                                                 |
| 11. What topics would be of interest to you for future pres   | sentations ?                                                               |
|                                                               |                                                                            |
| 0                                                             |                                                                            |
| $\bigcirc$                                                    |                                                                            |
| 12. If you have questions or concerns, please feel free to    | leave your name and phone number or email address and we will contact you. |
| 12. If you have questions or concerns, please feel free to    | leave your name and phone number or email address and we will contact you. |
| 12. If you have questions or concerns, please feel free to    | leave your name and phone number or email address and we will contact you. |
| 12. If you have questions or concerns, please feel free to    | leave your name and phone number or email address and we will contact you. |
| 12. If you have questions or concerns, please feel free to    | leave your name and phone number or email address and we will contact you. |
| 2. If you have questions or concerns, please feel free to     | leave your name and phone number or email address and we will contact you. |

### **CE Credit Process**

Thank you for completing our survey!

Please click on one of the links below to obtain your certificate for your state licensure.

You must be registered with the learning management site.

New User Link:

https://imc.hshapps.com/register/default.aspx?ID=da0a12bc-db39-408f-b429-d6f6b9ccb1ae

Existing User Link:

https://lmc.hshapps.com/test/adduser.aspx?ID=da0a12bc-db39-408f-b429-d6f6b9ccb1ae

Note: If you click the 'Done' button below, you will not have the opportunity to receive your certificate without participating in a longer survey.

Done

# **CE Credit Process: New User**

| Learning Center Registration: OQR: 2015 Specifications M<br>2015 | Manual Update - 1-21- |
|------------------------------------------------------------------|-----------------------|
| 2015           First Name:                                       | Manual Opdate - 1-21- |
| First Name:  Email:  Register                                    |                       |
| Email: Phone:                                                    |                       |
| register                                                         |                       |
|                                                                  |                       |
|                                                                  |                       |
|                                                                  |                       |

# **CE Credit Process: Existing User**

| HEALTH SERVICES<br>AUNSORY GROUP |                                           | this is a secure site please provide credentials to continue |
|----------------------------------|-------------------------------------------|--------------------------------------------------------------|
|                                  | Secure Login  User Name: Password: Log In |                                                              |
|                                  |                                           |                                                              |

# **Thank You for Participating!**

Please contact the Support Contractor if you have any questions:

 Submit questions online through the QualityNet Question & Answer Tool at <u>www.qualitynet.org</u>

#### Or

• Call the Support Contractor at 866.800.8756.